## GUÍA DE USUARIO Versión 1.0

**Condonaciones** – Castigos de Cartera y Recuperación Cartera Casas de Cobro

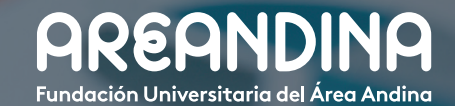

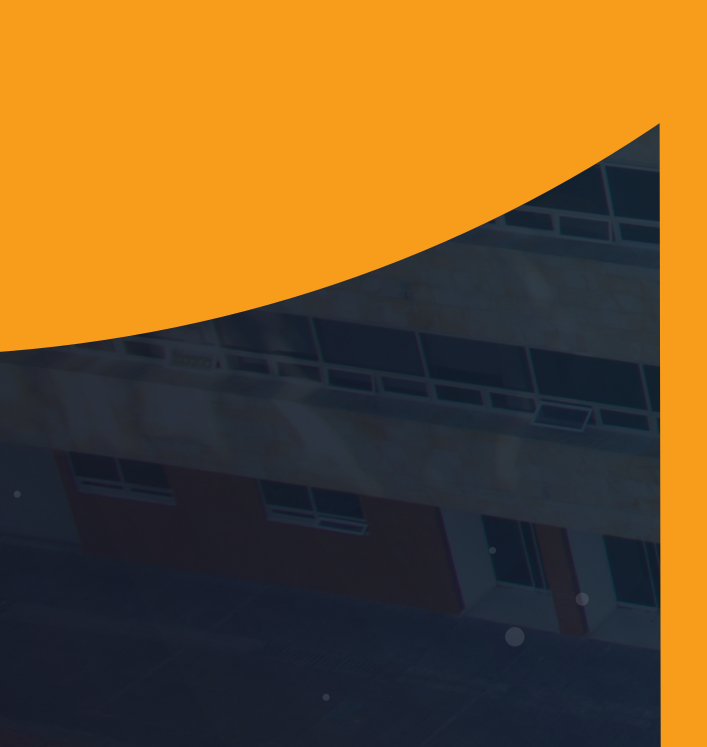

# Tabla deCONTENIDO

### INTRODUCCIÓN

Este módulo tiene como objetivo principal cubrir la necesidad que se tiene al momento de saldar una deuda que se ha vuelto irrecuperable para la universidad a pesar de haber realizado la gestión de cobro pertinente por el área de cartera, por ello, cuando se llegue a presentar el caso, se podrá realizar la condonación de la deuda en caso de existir una autorización previa, así mismo las casas de cobro tendrán la capacidad de realizar la gestión de recuperación de cartera por medio del módulo de cuentas por cobrar en Banner, cabe resaltar que las medidas preventivas y correctivas del proceso de gestión de cobro dependerá en su totalidad de las negociaciones realizadas entre la casa y los clientes, el módulo de cobranza en Banner permitirá hacer un registro organizado y óptimo de las transacciones de cobro en el estado de cuenta del estudiante.

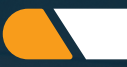

### **OBJETIVO GENERAL**

Proporcionar una herramienta en el módulo de cuentas por cobrar en Banner que permita realizar la recuperación de carteras con deuda y sin deuda castigada, realizar condonaciones de deuda cuando así se requiera y se realice la correcta contabilización en SAP.

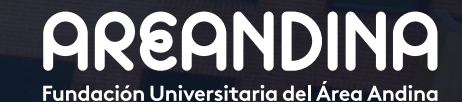

### CONDONACIONES – CASTIGOS DE CARTERA Y RECUPERACIÓN CARTERA CASAS DE COBRO

| Paso 1: Recuperación de cartera no castigada                      | 5  |
|-------------------------------------------------------------------|----|
| Paso 2: Recuperación de cartera castigada                         | 8  |
| Paso 3: Condonación deuda                                         | 11 |
| Paso 4: Anulación de castigos, ajustes de cartera y condonaciones | 12 |

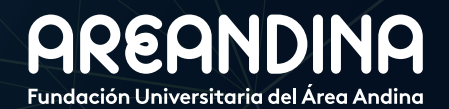

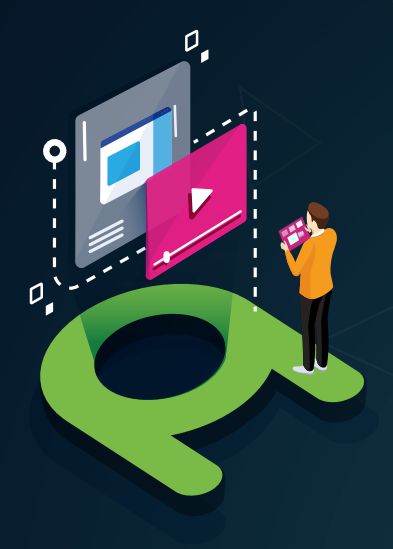

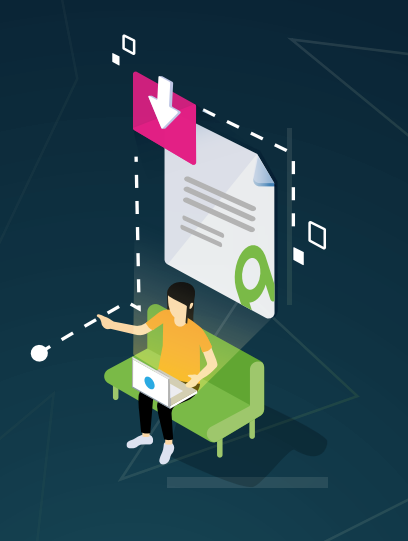

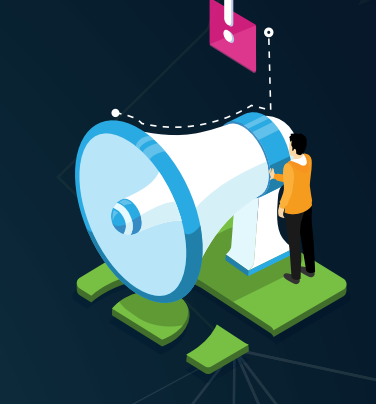

### VIDEO Tutorial

Este botón lo encontrará en cada paso; de clic para ver el video tutorial del proceso.

### DOCUMENTO Complementario

Cuando observe este botón podrá darle clic y tendrá acceso a un documento que servirá para profundizar la información del proceso.

### RECUERDE

Alerta

Este icono le indica la información relevante en el proceso.

## CONVENCIONES

Para más información de clic Aquí

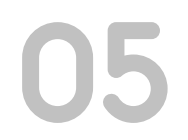

## **RECUPERACIÓN DE CARTERA NO CASTIGADA**

La recuperación de cartera, así como la correcta administración de deuda dentro de una organización se entiende como el conjunto de actividades que realiza el área de cobranza para evitar el vencimiento de las cuentas por cobrar, de estas podemos mencionar una evaluación previa para mitigar el no pago de obligaciones contraídas por los clientes, seguimiento y control de pagos, pero existen casos donde la gestión de cobro no llega a ser suficiente y a pesar de haberse descrito las condiciones, políticas y garantías del crédito el cliente no realiza el pago de la obligación.

En este caso la Universidad recurre a las casas de cobro encargadas de realizar la gestión y recuperación de aquellas carteras catalogadas de difícil cobro.

El proceso de recuperación de cartera no castigada en Banner se realizará de la siguiente forma:

Es necesario validar que esté generado el boleto del plan de pagos donde se visualice la totalidad de la deuda, esto permitirá que una vez realizado el ajuste en el estado de cuenta se envíen las notas crédito a SAP, de lo contrario no se podrá realizar la correcta contabilización en el sistema financiero.

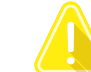

En caso de no haber boleto de pago abstenerse de hacer cualquier movimiento en el estado de cuenta y dirigirse a la página **TZABPAP** y generarlo

| D. 100175150 PROF                                                                               | EBAS PLANES DE PAGO 2 P                                                                                                    | an de Pagos: 85 PAGARE INST. 02 | CUOTAPD                                              |                      |                       |          |             | C Guery                               | caused no records to i | oe retneved. He-enter     |          |
|-------------------------------------------------------------------------------------------------|----------------------------------------------------------------------------------------------------|---------------------------------|------------------------------------------------------|----------------------|-----------------------|----------|-------------|---------------------------------------|------------------------|---------------------------|----------|
| DETALLE DE PLAN DE I                                                                            | PAGOS                                                                                                    |                                 |                                                      |                      |                       |          |             | -                                     | 🖬 Insertar 🛯           | Eliminar 📲 Copiar         | Y, F     |
| ransacción                                                                                      | Código de detalle                                                                                                    | Descripción                     |                                                      |                      |                       |          | Vencimiento | Monto                                 |                        |                           |          |
|                                                                                                 | 4 E401                                                                                                    | INTERES CORRIENTE               |                                                      |                      |                       |          | 20-Mar-2019 |                                       |                        | ;                         | \$40.326 |
|                                                                                                 | 5 E402                                                                                                    | CAPITAL CREDITO P D             |                                                      |                      |                       |          | 20-Mar-2019 |                                       |                        | \$1.5                     | 540.983  |
|                                                                                                 | 6 E401                                                                                                    | INTERES CORRIENTE               |                                                      |                      |                       |          | 20-Abr-2019 |                                       |                        |                           | \$20.293 |
|                                                                                                 | 7 E402                                                                                                    | CAPITAL CREDITO P D             |                                                      |                      |                       |          | 20-Abr-2019 |                                       |                        | \$1.5                     | 561.016  |
|                                                                                                 |                                                                                                    |                                 |                                                      |                      |                       |          |             |                                       |                        | - Contract - Copies       |          |
| Pago minimo                                                                                     | <u>83.348.077,05</u>                                                                                                    |                                 | Fecha Vigencia                                       | Acue                 | rdo                   |          |             |                                       | <b>U</b> Hostian       |                           |          |
| Pago minimo<br>Pago total                                                                       | <b>83.348.077,05</b><br>\$3.348.077,05                                                                                                    |                                 | Fecha Vigencia                                       | Acue                 | rdo                   |          |             |                                       |                        |                           |          |
| Pago minimo<br>Pago total<br>Intereses en Mora                                                  | 53.545.077,05<br>\$3.348.077,05<br>\$185.458,05<br>00.84 2040                                                                                        |                                 | Fecha Vigencia<br>Intereses en Mora<br>Monto a pagar | Acue                 | rdo                   |          |             | Genera Boleto                         |                        |                           |          |
| Pago minimo<br>Pago total<br>Intereses en Mora<br>Fecha Vigencia<br>DETALLE                     | <b>33.348.077,05</b><br>83.348.077,05<br>\$185.458,05<br>08-JUL-2019                                                                                 |                                 | Fecha Vigencia<br>Intereses en Mora<br>Monto a pagar | Acue                 | rdo                   |          |             | Genera Boleto                         | Insertar               | Eliminar IIII Copiar      | ₹ ¶      |
| Pago minimo<br>Pago total<br>Intereses en Nora<br>Fecha Vigencia<br>DETALLE<br>Num Referencia I | 33 348 077/05     \$3 348 077/05     \$185 458,05     08-JUL-2019  Periodo * Tipo Plan                                                               | Numero Documento *              | Fecha Vigenoia                                       | Acue<br>III<br>Monto | rdo<br>Fecha Vigencia | Inactivo | Cancelado   | Genera Boleto<br>Fecha de Actividad * | Insertar               | Eliminar <b>In</b> Copiar | r 🖁 Fi   |
| Pago minimo<br>Pago total<br>Intereses en Nora<br>Fecha Vigencia<br>DETALLE<br>Ium Referencia I | U3.348.077.05           \$3.348.077.05           \$3.348.077.05           \$188.488,05           08-JUL-2019           Periodo *           Tipo Plan | Numero Documento *              | Fecha Vigencia                                       | Acue<br>III          | rdo<br>Fecha Vigencia | Inactivo | Cancelado   | Genera Boleto<br>Fecha de Actividad * | Insertar Usuario       | Eliminar In Copiar        | r 🖁 FI   |

Una vez se dé clic en el botón "Generar Boleto", en la parte inferior de la forma TZABPAP se mostrarán dos números de documentos que significan que el boleto fue generado satisfactoriamente (Observar el manual de cobranzas).

|                        | NIT: 860517302-1 -<br>SEDE: BOGOTA<br>CSU: | ORDEN DE PAG           | O FINANCIACION No. 2610000228<br>PREGRADO<br>CONTADURIA FUBLICA |
|------------------------|--------------------------------------------|------------------------|-----------------------------------------------------------------|
|                        |                                            |                        | JORNADA :                                                       |
| AÑO: MES DÍA PERIODO   | ESTUDIANTE                                 | RESPONSABLE            |                                                                 |
| 2019 07 08 201810      | 100175156 PRUEBAS PLANES DE PA             | GO 2 GALINDO ANGI      | E MILENA                                                        |
|                        | CEDULA DE CIUDADANIA 1066322111            |                        |                                                                 |
| DE                     | SCRIPCIÓN                                  | VENCIMIENTO            | CARGOS                                                          |
| INTERES CORRIENTE      |                                            | 20-MAR-19              | \$40,326                                                        |
| CAPITAL CREDITO P D    |                                            | 20-MAR-19              | \$1,540,984                                                     |
| INTERES CORRIENTE      |                                            | 20-ABR-19              | \$20,293                                                        |
| CAPITAL CREDITO P D    |                                            | 20-ABR-19              | \$1,561,016                                                     |
|                        |                                            |                        |                                                                 |
| PAGO MÍNIMO            | VALOR                                      | PAGO TOTAL             | VALOR                                                           |
| Capital del Mes        | \$3,102,000                                | Capital Total          | \$3,102,000                                                     |
| Intereses Corrientes   | \$60,619                                   | Intereses Corrientes   | \$60,619                                                        |
| Intereses Mora         | \$185,458                                  | Intereses Mora         | \$185,458                                                       |
| Gastos Administrativos | \$0                                        | Gastos Administrativos | \$0                                                             |
| Total Pago Minimo      | \$3,348,077                                | Pago Total             | \$3,348,077                                                     |
|                        | DOCUMENTO PARA                             | EL ESTUDIANTE          |                                                                 |

Si tu pago lo realizarás en Banco recuerda que debe ser un día habil antes de la fecha de vencimiento

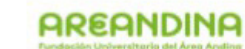

ORDEN DE PAGO FINANCIACION No. 2610000228 PREGRADO

| ESTUDIANTE<br>100175156 PR                   | UEBAS PLANES DE                          | PAGO 2        |                                                       |
|----------------------------------------------|------------------------------------------|---------------|-------------------------------------------------------|
| RESPONSABLE                                  |                                          |               | PAGO MINIMO                                           |
| GALINDO AN                                   | GIE MILENA                               |               | σ <b>11 11 12 11 1 11 11 11 11 11 11 11 11 11</b>     |
| REALICE EL P<br>DAVIVIENDA (<br>BANCO DE BOG | AGO EN<br>2107), BANCO AGRI<br>OTA 1475, | ARIO (15436), | 2019070                                               |
| FECHA                                        | CONCEPTO                                 | VALOR         | (415) 7709998456876 (8020) 00000000000002610000229 (3 |
| 08.07.2019                                   | PAGO MINIMO                              | \$3,348,077   | Nat21 WITEL                                           |
| 08.07.2019                                   | PAGO TOTAL                               | \$3,348,077   | FAGO TOTAL                                            |
|                                              | RELACION DE CHEQU                        | JES           | _ 8                                                   |
| C. BCO.                                      | No. CHEQUE                               | C. CHEQUES    | 14417<br>201907                                       |
|                                              | VALOR                                    |               | (415) 7709998466876 (8020) 00000000000002610000228 (3 |
| EFECTIVO                                     |                                          | 1             |                                                       |
| CHEQUES                                      | 9                                        |               |                                                       |
| TOTAL & PAGA                                 | R                                        |               |                                                       |

DOCUMENTO PARA EL BAN

C

D

Una vez hecha la validación de la existencia del boleto de pago se deberá hacer un ajuste directamente en el estado de cuenta que permita cerrar la cartera de financiación, este ajuste enviará una nota de crédito a la interfaz de *SAP* actuará contablemente como disminución de la cartera.
Se ingresa a la forma *TVAAREV* (estado de cuenta del estudiante) y se insertará el código de detalle *ajuste capital crédito*, seguido de la inserción

del código de detalle de *ajuste recuperación de intereses*.

Es necesario aclarar qué, dado que los códigos de detalle de *ajuste capital crédito y ajuste recuperación de intereses* son tipo cargo, deberán ser negativos, de lo contrario no se podrá cerrar la cartera de financiación.

| × Revisió       | n de detalle de cuenta - alumnos T | VAAREV 9  | .3.6.1 [LASC:9.3.6.1 | ] (MIGRFUAA) |                   | A                 | GREGAR      | RECUPERAR   | 📥 RE      | LACIONADO  | 🗱 HER  | RAMIENTAS |
|-----------------|------------------------------------|-----------|----------------------|--------------|-------------------|-------------------|-------------|-------------|-----------|------------|--------|-----------|
| ID: 100552249   | MARIO ALBERTO CARDENAS S           | ANCHEZ    | Límite de crédito:   | Divisa: COP  | Usuario: AFINANCI | Retenciones:      |             |             |           |            | Recon  | nenzar    |
| * DETALLES DE O | CUENTA                             |           |                      |              |                   |                   |             | O Ir        | isertar ( | Eliminar ¶ | Copiar | 👻 Filtrar |
| Recibo          |                                    |           |                      |              |                   |                   |             |             |           |            |        |           |
| Código de deta  | Descripción *                      | Periodo * | Cargo                | Pago         | Saldo             | Monto de impuesto | Tipo de imp | Plan de est | Origen *  | Fecha vige | ente * | Fecha     |
| Z117            | AJUS.RECU.INTERESES CA             | 201910    | -35.381,68           |              | 0,00              | 0,00              |             | 1           | т         | 17-JUN-2   | 2019   | 17-Jl     |
| Z118            | AJUS CAP CREDITO INST. PD          | 201910    | -1.355.000,00        |              | 0,00              | 0,00              |             | 1           | т         | 17-JUN-2   | 2019   | 17-Jl     |

| ID: 100552249  | MARIO ALBERTO CARDENAS S  | ANCHEZ    | Límite de crédito: | Divisa: COP Usi | ario: AFINANCI | Retenciones:          |                    |                   | Recome      | enzar        |
|----------------|---------------------------|-----------|--------------------|-----------------|----------------|-----------------------|--------------------|-------------------|-------------|--------------|
| DETALLES DE    | CUENTA                    |           |                    |                 |                |                       | 🖨 In               | sertar 🗧 Eliminar | Copiar      | 🗣 Filtrar    |
| Recibo         |                           |           |                    |                 |                |                       |                    |                   |             |              |
| Código de deta | Descripción *             | Periodo * | Cargo              | Pago            | Saldo          | Número de transacción | Transacción pagada | Monto de impuesto | Tipo de imp | . Plan de    |
| Z117           | AJUS.RECU.INTERESES CA    | 201910    | -35.381,68         |                 | 0,00           | 17                    |                    | 0,00              |             |              |
| Z118           | AJUS CAP CREDITO INST. PD | 201910    | -1.355.000,00      |                 | 0,00           | 16                    |                    | 0,00              |             |              |
| E402           | CAPITAL CREDITO P D       | 201910    | 457.512,89         |                 | 0,00           | 10                    | 16                 | 0,00              |             |              |
| E401           | INTERES CORRIENTE         | 201910    | 5.947,67           |                 | 0,00           | 9                     | 17                 | 0,00              | в           |              |
| E402           | CAPITAL CREDITO P D       | 201910    | 451.641,55         |                 | 0,00           | 8                     | 16                 | 0,00              |             |              |
| E401           | INTERES CORRIENTE         | 201910    | 11.819,01          |                 | 0,00           | 7                     | 17                 | 0,00              | В           |              |
| E402           | CAPITAL CREDITO P D       | 201910    | 445.845,56         |                 | 0,00           | 6                     | 16                 | 0,00              |             |              |
| E401           | INTERES CORRIENTE         | 201910    | 17.615,00          |                 | 0,00           | 5                     | 17                 | 0,00              | В           |              |
| E420           | PAGARE INST. 03 CUOTA P D | 201910    |                    | 1.355.000,00    | 0,00           | 4                     |                    | 0,00              |             |              |
| T100           | MATRICULA ORDINARIA P D   | 201910    | 1.250.000,00       |                 | 0,00           | 3                     |                    | 0,00              |             |              |
| F100           | DERECHOS COMPLEMENTA      | 201910    | 105.000,00         |                 | 0,00           | 2                     |                    | 0,00              |             |              |
| A100           | INSCRIPCION PRESENCIAL    | 201960    | 135.000,00         |                 | 99.618,00      | 1                     |                    | 0,00              |             |              |
| <<br> 4 ◀ 1 de | 1 ▶ > 50 ∨ Por págin      | a         |                    |                 |                |                       |                    |                   | Registro 1  | ><br>2 de 12 |

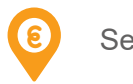

Se realiza aplicación de transacciones desde la pestaña RELACIONADO

| X Revisió     | on de detalle d | ie cuenta - alumnos T | VAAREV 9  | .3.6.1 [LASC:9.3.6.1 | ] (MIGRFUAA)    |                |                             |                 |            |                 | RECUP | PERAR                                | 🗱 HERRAMIEN    |
|---------------|-----------------|-----------------------|-----------|----------------------|-----------------|----------------|-----------------------------|-----------------|------------|-----------------|-------|--------------------------------------|----------------|
| D: 100552249  | MARIO ALBE      | ERTO CARDENAS S       | ANCHEZ    | Límite de crédito:   | Divisa: COP Usu | ario: AFINANCI | Retenciones:                |                 |            |                 |       | Q Buscar                             |                |
| DETALLES DE C | CUENTA          |                       |           |                      |                 |                |                             |                 |            |                 |       | Desplegar Recibo [TGAI               | RCPT           |
| Recibo        |                 |                       |           |                      |                 |                |                             |                 |            |                 |       |                                      |                |
| ódigo de deta | Descripción *   |                       | Periodo * | Cargo                | Pago            | Saldo          | Monto de impuesto Tipo de i | np Plan de est. | . Origen * | Fecha vigente * | Fech  | Imprimir Recibo                      |                |
| 2117          | AJUS.RECU       | INTERESES CA          | 201910    | -35.381,68           |                 | 0,00           | 0,00                        |                 | 1 T        | 17-JUN-2019     | 17-   | Aplicar Transpoolance                |                |
| 2118          | AJUS CAP O      | CREDITO INST. PD      | 201910    | -1.355.000,00        |                 | 0,00           | 0,00                        |                 | 1 T        | 17-JUN-2019     | 17-   | Aplical Transacciones                |                |
|               | AJUS.RECU       | INTERESES CA          |           | -35.382,00           |                 |                | 0,00                        |                 | 1 T        | 17-JUN-2019     | 17-,  | Desaplicar Transaccione              | IS [TVAUNAP]   |
| 0227          | EFECTIVO-       | CAJA BOGOTA           | 201910    |                      | 1.762.887,00    | 0,00           | 0,00                        |                 | S          | 17-JUN-2019     | 17-   |                                      | a a            |
| Z102          | INTERES M       | ORA COBRANZA1         | 201910    | 372.505,00           |                 | 0,00           | 0,00                        |                 | 1 T        | 17-JUN-2019     | 17-,  | Ver Historial de Contrato            | s/Exenciones   |
| Z101          | INTERES CO      | ORRIENTE COBR         | 201910    | 35.382,00            |                 | 0,00           | 0,00                        |                 | 1 T.       | 17-JUN-2019     | 17-   | [TSIAUTH]                            |                |
| Z100          | RECUPERA        | CION CASA COB         | 201910    | 1.355.000,00         |                 | 0,00           | 0,00                        |                 | 1 T        | 17-JUN-2019     | 17-5  | Ingrosor Transacciones               | Miecolánose    |
| E402          | CAPITAL CP      | REDITO P D            | 201910    | 457.512,89           |                 | 0,00           | 0,00                        |                 | 1          | 09-MAY-2018     | 17-5  | ITVAMISF/TVAMISSI                    | NISCEIGITEGS   |
| E401          | INTERES CO      | ORRIENTE              | 201910    | 5.947,67             |                 | 0,00           | 0,00 B                      |                 | 1          | 09-MAY-2018     | 17-5  | 1                                    |                |
| E402          | CAPITAL CF      | REDITO P D            | 201910    | 451.641,55           |                 | 0,00           | 0,00                        |                 | 1          | 09-ABR-2018     | 17-/  | Comentarios                          |                |
| i 🔺 🚺 de 2    | 2 🕨 🕅 👘         | >     10 V Por págin  | a         |                      |                 |                |                             |                 |            |                 |       | Imprimir Detalle                     |                |
| DETALLES DE S | SALDO           |                       |           |                      |                 |                |                             |                 |            |                 |       | Mantoner Contratos ITS               |                |
| Mo            | ontos           | Saldo de cons         | sulta     |                      | Saldo de cuenta |                | Monto vencido               |                 |            | Saldo de nota   |       | manual contratos [10                 | toonij         |
|               | Base            | 99.6                  |           |                      | 99.618,         |                | 99.618,                     | 0               |            |                 |       | Mantener Exenciones [T               | SAEXPT]        |
| Impu          | uesto           |                       |           |                      |                 |                |                             | 0               |            |                 |       | Datos de Autorización (T             |                |
|               | Neto            | 99.6                  |           |                      | 99.618,         |                | 99.618,                     |                 |            |                 |       |                                      | www.rhj        |
|               | FNS 0           |                       |           |                      |                 |                | 2Recibo                     | ? N             |            |                 |       | Mantener Detalle de Pag<br>ITSACPDTI | jo de Contrato |

Insertados los códigos de detalle se deberán atar o relacionar de la siguiente forma en el estado de cuenta:

- 1. Los códigos de detalle *ajuste capital crédito* se relacionarán en el estado de cuenta con los capitales del plan de pagos, y la suma de los capitales deberá ser igual al valor insertado del *ajuste capital crédito*, de lo contrario no se cumplirá con la regla saldo cero y no llegará nada a SAP.
- 2. Los códigos de detalle *ajuste recuperación de intereses* se relacionarán en el estado de cuenta con los intereses del plan de pagos, y la suma de los intereses deberá ser igual al valor insertado del *ajuste recuperación de intereses*, de lo contrario no se cumplirá con la regla saldo cero y no llegará nada a SAP

Una vez aplicadas las transacciones se deberá insertar los códigos de detalle con los que la casa de cobro realizará la gestión de recaudo para la recuperación de la cartera de financiación que previamente fue ajustada en el estado de cuenta.

Se deberán insertar los códigos de detalle correspondientes a RECUPERACIÓN CASA DE COBRO, INTERES CORRIENTE COBRANZA E INTERES MORA COBRANZA, estos códigos de detalle varían dependiendo la casa de cobro que esté realizando la gestión de cobranza, en Banner se discriminan como casa de cobro 1 y casa de cobro 2.

Es necesario aclarar que el valor que se dé a cada uno de los códigos de detalle dependerá solo de la casa de cobro según el acuerdo que haya tenido con el estudiante.

| ×        | Revisió   | n de detaile de cuenta - alumnos T | VAAREV 9  | .3.6.1 [LASC:9.3.6.1] | (MIGRFUAA)  |                   |                   |             |             |          | AGREGAR         | RECUPERAR       | RELACIONADO       | 🗱 HERR    | AMIENTAS  |
|----------|-----------|------------------------------------|-----------|-----------------------|-------------|-------------------|-------------------|-------------|-------------|----------|-----------------|-----------------|-------------------|-----------|-----------|
| ID: 100  | 552249    | MARIO ALBERTO CARDENAS S           | ANCHEZ    | Límite de crédito:    | Divisa: COP | Usuario: AFINANCI | Retenciones:      |             |             |          |                 |                 |                   | Recome    | nzar      |
| * DETAL  | LLES DE C | UENTA                              |           |                       |             |                   |                   |             |             |          |                 | 🖬 In            | sertar 🗧 Eliminar | F Copiar  | Ϋ, Filtra |
| Recit    | bo        |                                    |           |                       |             |                   |                   |             |             | _        |                 |                 |                   |           |           |
| Código d | de deta   | Descripción *                      | Periodo * | Cargo                 | Pago        | Saldo             | Monto de impuesto | Tipo de imp | Plan de est | Origen * | Fecha vigente * | Fecha de transa | cción Año de ayu  | Intervalo |           |
| Z102     |           | INTERES MORA COBRANZA1             | 201910    | 372.505,00            |             | 0,00              | 0,00              |             | 1           | Т        | 17-JUN-2019     | 17-JUN-2019     |                   |           |           |
| Z101     |           | INTERES CORRIENTE COBR             | 201910    | 35.382,00             |             | 0,00              | 0,00              |             | 1           | Т        | 17-JUN-2019     | 17-JUN-2019     |                   |           |           |
| Z100     |           | RECUPERACION CASA COB              | 201910    | 1.355.000,00          |             | 0,00              | 0,00              |             | 1           | Т        | 17-JUN-2019     | 17-JUN-2019     |                   |           |           |

Se debe generar boleto de pago desde TZAPAOR para los tres códigos de detalle que estarán asociados al tipo de documento COBR (Cobranza) para que de esta forma el estudiante pueda realizar el pago para darse cierre a la gestión de cobro.

| × Mantenimient | o de Orden de Pago TZAPAOR 9.7 (MIGRFUAA) |                   |           | AGREGAR                | RECUPERAR | A RELACIONADO | HERRAMIENTAS |
|----------------|-------------------------------------------|-------------------|-----------|------------------------|-----------|---------------|--------------|
| Periodo:       | 201910 PRIMER SEMESTRE PREGRADO 2019      | ID:               | 100175156 | PRUEBAS PLANES DE PAGO | 2         |               | ir ir        |
| Divisa:        | COP                                       | Tipo:             | COBR      | ORDEN DE PAGO RECAUDO  |           |               |              |
| Número de:     |                                           | Plan de Estudios: | 1         |                        |           |               |              |
| documento      |                                           |                   |           |                        |           |               |              |

Inicio: llenar los campos arriba y oprimir ir. Para buscar por nombre, oprimir TAB desde un campo de ID, ingresar el criterio de búsqueda y oprimir INTI

G

| 1 | R | 6 | ρ | N | D | IN | Α |
|---|---|---|---|---|---|----|---|
|   |   |   |   |   |   |    |   |

 $(\mathbf{H})$ 

NIT: 860517302-1 SEDE: BOGOTA CSU: ORDEN DE PAGO RECAUDO No. 2210000014 PREGRADO CONTADURIA PUBLICA

JORNADA:

| :<br>2019 | 07                                                                                     | DA?<br>A<br>09 | 201810    | ESTUDIANTE ID: 100175156 CC<br>PRUEBAS<br>PLANES DE PAGO 2 | 2 1066322111          | RESPONSABLE<br>ANGIE MILENA<br>GALINDO |             |  |  |  |  |
|-----------|----------------------------------------------------------------------------------------|----------------|-----------|------------------------------------------------------------|-----------------------|----------------------------------------|-------------|--|--|--|--|
|           |                                                                                        |                | CON       | CEPTOS                                                     | CARGOS                | PAGOS                                  | BALANCES    |  |  |  |  |
| INTER     | INTERES MORA COBRANZA1<br>RECUPERACION CASA COBRANZA1 P<br>INTERES CORRIENTE COBRANZA1 |                |           |                                                            | \$185,4               | 158                                    | \$185,458   |  |  |  |  |
| INTER     | IS COR                                                                                 | RIENI          | E COBRANZ |                                                            | \$60,4                | 519                                    | \$60,619    |  |  |  |  |
| TOTALE    | 19                                                                                     |                |           |                                                            | c2 248 (              | 27 50                                  | ¢2 248 077  |  |  |  |  |
| FECHA     | ORDIN                                                                                  | ARTA           | 09.07.201 | 9                                                          | \$3,340,0             | \$0<br>\$0                             | \$3,348,077 |  |  |  |  |
|           |                                                                                        |                |           |                                                            |                       |                                        |             |  |  |  |  |
| -COMENTA  | ARIOS                                                                                  |                |           |                                                            |                       |                                        |             |  |  |  |  |
| VIGILADO  | ) MINEDU                                                                               | CACIÓN         |           |                                                            |                       |                                        |             |  |  |  |  |
|           |                                                                                        |                |           | DOCUMEN                                                    | TO PARA EL ESTUDIANTE |                                        |             |  |  |  |  |

Cada movimiento realizado en el estado de cuenta desde Banner, tendrá incidencia directa en el sistema financiero.

Cuando se inserta un plan de pagos y todas sus cuotas se encuentran vencidas, a SAP llegarán los eventos BX que son los códigos de detalle tipo pago que cierran la cartera en Banner, los eventos BA que son los códigos de detalle de las cuotas del plan de pagos por ende si el plan de pagos tiene tres cuotas, pasarán a SAP tres eventos BA, si son cuatro cuotas pasarán cuatro eventos BA, todo dependerá las condiciones del plan de pagos insertado, es necesario tener en cuenta que los eventos BA llegarán a la interfaz con SAP una vez se haga saldo cero en Banner

y por último se procesarán eventos BB, que corresponden a los códigos de detalle de intereses corrientes que también dependerá de la cantidad de cuotas que tenga el plan de pagos insertado en Banner, los eventos de los intereses corrientes llegarán a SAP cuando se cumpla la regla de treinta días, que solo hasta el cumplimiento de treinta días los intereses corrientes podrán ser cobrados y ya pertenecen a la Universidad (más de esta información se puede observar en el manual de cobranza).

Una vez procesados los eventos BA y BB en SAP, en el estado de cuenta del estudiante FBL5N se visualizarán como una clase de documento Z5

| • 🖉 🎞 🛄 🦊 🏘 🏭 🖓   🖗 🛎           | 7 🖩 🖽 🗧    | <b>a z %</b> E | 1 🛅 🔳 🖬    | Selecciones | 🗋 Caso de d    | larificación |               |           |             |            |             |                      |
|---------------------------------|------------|----------------|------------|-------------|----------------|--------------|---------------|-----------|-------------|------------|-------------|----------------------|
|                                 |            |                |            |             |                |              |               |           |             |            |             |                      |
| iente 5000312810                |            |                |            |             |                |              |               |           |             |            |             |                      |
| Sciedad 5200                    |            |                |            |             |                |              |               |           |             |            |             |                      |
| ombre MARIO ALBERTO CARDENAS SA | NCHEZ      |                |            |             |                |              |               |           |             |            |             |                      |
| oblacion BOGOTA D.C.            |            |                |            |             |                |              |               |           |             |            |             |                      |
|                                 |            |                |            |             |                |              |               |           |             |            |             |                      |
| S Cuenta Asignación             | Nº doc.    | Clase doc.     | Fecha doc. | Fecha pago  | Vencim. neto 1 | Ve Σ         | Importe en ML | Doc.comp. | Libro mayor | Cta.CP     | Clave ref.1 | Clave referencia 3   |
| 00000001005522495               | 8500000325 | Z5             | 17.06.2019 | 09.03.2018  | 09.03.2018     | \$           | 17.615        |           | 1034000115  | 6016010119 | 1011611231  | MARIO ALBERTO CARDEN |
| 5000312810 00000001005522496    | 8500000323 | Z5             | 17.06.2019 | 09.03.2018  | 09.03.2018     | 4            | 445.846       |           | 1031000207  | 1034000117 | 1011611231  | MARIO ALBERTO CARDEN |
| 5000312810 000000001005522497   | 8500000326 | Z5             | 17.06.2019 | 09.04.2018  | 09.04.2018     | 4            | 11.819        |           | 1034000115  | 6016010119 | 1011611231  | MARIO ALBERTO CARDEN |
| 5000312810 000000001005522498   | 850000324  | Z5             | 17.06.2019 | 09.04.2018  | 09.04.2018     | 4            | 451.642       |           | 1031000207  | 1034000117 | 1011611231  | MARIO ALBERTO CARDEN |
| 5000312810 000000001005522499   | 8500000327 | Z5             | 17.06.2019 | 09.05.2018  | 09.05.2018     | \$           | 5.948         |           | 1034000115  | 6016010119 | 1011611231  | MARIO ALBERTO CARDEN |
| 5000312810 00000002610000175    | 5300000198 | ZE             | 17.06.2019 | 17.06.2019  | 17.06.2019     | ÷            | 1.355.000-    |           | 1031000207  | 6016010116 | 1011611231  | MARIO ALBERTO CARDEN |
| 5000312810 00000002610000175    | 5300000199 | ZE             | 17.06.2019 | 17.06.2019  | 17.06.2019     | ÷            | 35.382-       |           | 1034000115  | 6016010119 | 1011611231  | MARIO ALBERTO CARDEN |
| 5000312810 000000010055224910   | 850000322  | Z5             | 17.06.2019 | 09.05.2018  | 09.05.2018     | ÷            | 457.513       |           | 1031000207  | 1034000117 | 1011611231  | MARIO ALBERTO CARDEN |
| <b>1</b> 50003128               |            |                |            |             |                |              | 1             |           |             |            |             |                      |
| 5000312810 00000002410003121    | 100004297  | RV             | 17.06.2019 | 17.06.2019  | 17.06.2019     |              | 1.354.997     | 100004299 | 1031000201  | 3041000201 | 1011611231  | MARIO ALBERTO CARDEN |
| 5000312810 00000002410003121    | 100004299  | AB             | 17.06.2019 | 17.06.2019  | 17.06.2019     |              | 1.354.997-    | 100004299 | 1031000201  | 5000312810 | 1011611231  | MARIO ALBERTO CARDEN |
| 5000312810 00000002410003121    | 100004299  | AB             | 17.06.2019 | 17.06.2019  | 17.06.2019     |              | 1.355.000     | 100004299 | 1031000201  | 5000312810 | 1011611231  | MARIO ALBERTO CARDEN |
| 5000312810 00000002410003121    | 8400000191 | Z4             | 17.06.2019 | 17.06.2019  | 17.06.2019     |              | 1.250.000-    | 100004299 | 1031000201  | 1034000117 | 1011611231  | MARIO ALBERTO CARDEN |
| 5000312810 00000002410003121    | 8400000192 | Z4             | 17.06.2019 | 17.06.2019  | 17.06.2019     |              | 105.000-      | 100004299 | 1031000201  | 1034000117 | 1011611231  | MARIO ALBERTO CARDEN |
| 5000312810 00000002210000008    | 100004304  | RV             | 17.06.2019 | 17.06.2019  | 17.06.2019     |              | 1.355.000     | 100004331 | 1031000201  | 6016010116 | 1011611231  | MARIO ALBERTO CARDEN |
| 5000312810 000000002210000008   | 100004331  | AB             | 18.06.2019 | 18.06.2019  | 18.06.2019     |              | 1.355.000-    | 100004331 | 1031000201  | 5000312810 | 1011611231  | MARIO ALBERTO CARDEN |
| 5000312810 00000002210000008    | 100004331  | AB             | 18.06.2019 | 18.06.2019  | 18.06.2019     |              | 1.355.000     | 100004331 | 1031000201  | 5000312810 | 1011611231  | MARIO ALBERTO CARDEN |
|                                 |            |                |            | 17 05 0010  | 17.00.0040     |              | 4 055 000     | 100001001 | 1021000201  | 1011000102 | 1011011001  | MADIO ALDEDTO CADDEN |
| 5000312810 0000000221000008     | 1400001655 | DZ             | 17.06.2019 | 17.06.2019  | 17.06.2019     |              | 1.355.000-    | 100004331 | 1031000201  | 1011000103 | 1011011231  | MARIO ALBERTO CARDEN |

0

Al realizar el ajuste en Banner de la cartera de financiación (Numeral 2. Recuperación de cartera no castigada) a SAP llegarán las notas de créditos que harán la función de disminución del ingreso, en este caso de la cartera de financiación, y una vez procesadas desde la interfaz de facturación ZSD031, en el estado de cuenta se visualizarán con la clase de documento ZE.

#### lista part.indiv.deudores

ি 🧨 🧱 🖳 🖓 🚝 🖧 | 🍞 🚢 🔻 | 🎛 🕀 🍓 🛛 🌠 🎽 🛅 🚺 | 🔢 🗄 Selecciones 👘 🗋 Caso de clarificació

| Clie<br>Soo<br>Noi<br>Pol | ente 500<br>ciedad 520<br>mbre MAR<br>blación BOG | )312810<br>)<br>IO ALBERTO CARDENAS S<br>OTÁ D.C. | ANCHEZ     |            |            |            |                |      |               |           |             |            |             |                      |
|---------------------------|---------------------------------------------------|---------------------------------------------------|------------|------------|------------|------------|----------------|------|---------------|-----------|-------------|------------|-------------|----------------------|
| B                         | S Cuenta                                          | Asignación                                        | Nº doc.    | Clase doc. | Fecha doc. | Fecha pago | Vencim. neto 1 | Ve Σ | Importe en ML | Doc.comp. | Libro mayor | Cta.CP     | Clave ref.1 | Clave referencia 3   |
| ]                         | 50003128                                          | 10 00000001005522495                              | 850000325  | Z5         | 17.06.2019 | 09.03.2018 | 09.03.2018     | \$   | 17.615        |           | 1034000115  | 6016010119 | 1011611231  | MARIO ALBERTO CARDEN |
| ]                         | 50003128                                          | 10 00000001005522496                              | 850000323  | Z5         | 17.06.2019 | 09.03.2018 | 09.03.2018     | 5    | 445.846       |           | 1031000207  | 1034000117 | 1011611231  | MARIO ALBERTO CARDEN |
| )                         | 50003128                                          | 10 00000001005522497                              | 850000326  | Z5         | 17.06.2019 | 09.04.2018 | 09.04.2018     | 3    | 11.819        |           | 1034000115  | 6016010119 | 1011611231  | MARIO ALBERTO CARDEN |
|                           | 50003128                                          | 10 00000001005522498                              | 850000324  | Z5         | 17.06.2019 | 09.04.2018 | 09.04.2018     | 4    | 451.642       |           | 1031000207  | 1034000117 | 1011611231  | MARIO ALBERTO CARDEN |
| )                         | 50003128                                          | 10 00000001005522499                              | 850000327  | Z5         | 17.06.2019 | 09.05.2018 | 09.05.2018     | \$   | 5.948         |           | 1034000115  | 6016010119 | 1011611231  | MARIO ALBERTO CARDEN |
| )                         | 50003128                                          | 10 00000002610000175                              | 5300000198 | ZE         | 17.06.2019 | 17.06.2019 | 17.06.2019     | 2    | 1.355.000-    |           | 1031000207  | 6016010116 | 1011611231  | MARIO ALBERTO CARDEN |
|                           | 50003128                                          | 10 00000002610000175                              | 5300000199 | ZE         | 17.06.2019 | 17.06.2019 | 17.06.2019     | 4    | 35.382-       |           | 1034000115  | 6016010119 | 1011611231  | MARIO ALBERTO CARDEN |
| )                         | 50003128                                          | 10 00000010055224910                              | 850000322  | Z5         | 17.06.2019 | 09.05.2018 | 09.05.2018     | \$   | 457.513       |           | 1031000207  | 1034000117 | 1011611231  | MARIO ALBERTO CARDEN |
| 5                         | 5000312                                           | 8                                                 |            |            |            |            |                |      | 1             |           |             |            |             |                      |
|                           | 50003128                                          | 10 00000002410003121                              | 100004297  | RV         | 17.06.2019 | 17.06.2019 | 17.06.2019     |      | 1.354.997     | 100004299 | 1031000201  | 3041000201 | 1011611231  | MARIO ALBERTO CARDEN |
|                           | 50003128                                          | 10 00000002410003121                              | 100004299  | AB         | 17.06.2019 | 17.06.2019 | 17.06.2019     |      | 1.354.997-    | 100004299 | 1031000201  | 5000312810 | 1011611231  | MARIO ALBERTO CARDEN |
|                           | 50003128                                          | 10 00000002410003121                              | 100004299  | AB         | 17.06.2019 | 17.06.2019 | 17.06.2019     |      | 1.355.000     | 100004299 | 1031000201  | 5000312810 | 1011611231  | MARIO ALBERTO CARDEN |
| 1                         | 50003128                                          | 10 00000002410003121                              | 8400000191 | Z4         | 17.06.2019 | 17.06.2019 | 17.06.2019     |      | 1.250.000-    | 100004299 | 1031000201  | 1034000117 | 1011611231  | MARIO ALBERTO CARDEN |
|                           | 50003128                                          | 10 00000002410003121                              | 8400000192 | Z4         | 17.06.2019 | 17.06.2019 | 17.06.2019     |      | 105.000-      | 100004299 | 1031000201  | 1034000117 | 1011611231  | MARIO ALBERTO CARDEN |
|                           | 50003128                                          | 10 0000000221000008                               | 100004304  | RV         | 17.06.2019 | 17.06.2019 | 17.06.2019     |      | 1.355.000     | 100004331 | 1031000201  | 6016010116 | 1011611231  | MARIO ALBERTO CARDEN |
| 1                         | 50003128                                          | 10 0000000221000008                               | 100004331  | AB         | 18.06.2019 | 18.06.2019 | 18.06.2019     |      | 1.355.000-    | 100004331 | 1031000201  | 5000312810 | 1011611231  | MARIO ALBERTO CARDEN |
|                           | 50003128                                          | 10 0000000221000008                               | 100004331  | AB         | 18.06.2019 | 18.06.2019 | 18.06.2019     |      | 1.355.000     | 100004331 | 1031000201  | 5000312810 | 1011611231  | MARIO ALBERTO CARDEN |
|                           | 50003128                                          | 10 0000000221000008                               | 1400001655 | DZ         | 17.06.2019 | 17.06.2019 | 17.06.2019     |      | 1.355.000-    | 100004331 | 1031000201  | 1011000103 | 1011611231  | MARIO ALBERTO CARDEN |
| 1                         | 50003128                                          | 10 0000000221000008                               | 100004304  | RV         | 17.06.2019 | 17.06.2019 | 17.06.2019     |      | 35.382        | 100004332 | 1034000115  | 6016010116 | 1011611231  | MARIO ALBERTO CARDEN |

RECUPERACIÓN DE CARTERA CASTIGADA

También llamadas carteras de difícil cobro, que en realidad se habla de una provisión de cartera, cuyo proceso contable es el reconocimiento en el gasto de la cartera imposible de recuperar después de haber sido realizada la gestión de cobro de la misma.

Cuando se presente el caso de castigo de cartera el proceso a seguir en Banner es el siguiente:

Es necesario validar que esté generado el boleto del plan de pagos donde se visualice la totalidad de la deuda, esto permitirá que una vez realizado el ajuste en el estado de cuenta se envíen las notas crédito a SAP, de lo contrario no se podrá realizar la correcta contabilización en el sistema financiero.

En caso de no haber generado el boleto de pago abstenerse de hacer cualquier movimiento en el estado de cuenta y dirigirse a la página TZABPAP y generarlo

| X Generar Bole     | to de Pago de Plan de | Pagos TZABPA  | P 9.3.17 (MIGRFUAA)         |                   |       |                |          |             | GREGAR 📲 RECUPERA    | R 🛔 RELACIONADO         | HERRAMIENTAS           |
|--------------------|-----------------------|---------------|-----------------------------|-------------------|-------|----------------|----------|-------------|----------------------|-------------------------|------------------------|
| ID: 100175156 PRU  | JEBAS PLANES DE P     | AGO 2 Plan de | Pagos: 85 PAGARE INST. 02 0 | CUOTA P D         |       |                |          |             | O Quer               | caused no records to be | retrieved. Re-enter.   |
| DETALLE DE PLAN DE | PAGOS                 |               |                             |                   |       |                |          |             |                      | 🔛 Insertar 🔛 E          | iminar 📲 Copiar   🌱 Fi |
| Transacción        | Código de e           | etalle        | Descripción                 |                   |       |                |          | Vencimiento | Monto                |                         |                        |
|                    | 4 E401                |               | INTERES CORRIENTE           |                   |       |                |          | 20-Mar-2019 |                      |                         | \$40.326               |
|                    | 5 E402                |               | CAPITAL CREDITO P D         |                   |       |                |          | 20-Mar-2019 |                      |                         | \$1.540.983            |
|                    | 6 E401                |               | INTERES CORRIENTE           |                   |       |                |          | 20-Abr-2019 |                      |                         | \$20.293               |
|                    | 7 E402                |               | CAPITAL CREDITO P D         |                   |       |                |          | 20-Abr-2019 |                      |                         | \$1.561.016            |
| 4 ◀ 1 de 1 ►       | H 10 Y Por            | página        |                             |                   |       |                |          |             |                      |                         | Registro 1 d           |
| GENERAR BOLETO     |                       |               |                             |                   |       |                |          |             |                      | 🖬 Insertar 🛛 🖾          | iminar 📲 Coplar 🔍 Fi   |
|                    |                       |               |                             |                   | Acu   | erdo           |          |             |                      |                         |                        |
| Pago minimo        | \$3.348.077,05        |               |                             | Fecha Vigencia    | E     |                |          |             |                      |                         |                        |
| Pago total         | \$3.348.077,05        |               |                             | Intereses en Mora |       |                |          |             |                      |                         |                        |
| Intereses en Mora  | \$185.458,05          |               |                             | Monto a pagar     |       |                |          |             | Genera Bolet         | 0                       |                        |
| Fecha Vigencia     | 08-JUL-2019           |               |                             |                   |       |                |          |             |                      |                         |                        |
| DETALLE            |                       |               |                             |                   |       |                |          |             |                      | 🖸 Insertar 🛛 🖬 E        | iminar 🦉 Copiar 🛛 🏹 Fi |
| Num Referencia     | Periodo *             | Tipo Plan     | Numero Documento *          |                   | Monto | Fecha Vigencia | Inactivo | Cancelado   | Fecha de Actividad * | Usuario                 |                        |
|                    |                       |               |                             |                   |       |                |          |             |                      |                         |                        |
| M al Dide t        |                       | página        |                             |                   |       |                |          |             |                      |                         | Registro 1 d           |

| DETAILES D      | E CHENTA                  |           |               |              |           |                      |            |                      |                 |                      |             | C losartar  | E Elminar        | Coniar   | Y Eilten     |
|-----------------|---------------------------|-----------|---------------|--------------|-----------|----------------------|------------|----------------------|-----------------|----------------------|-------------|-------------|------------------|----------|--------------|
| Resilio         |                           |           |               |              |           |                      |            |                      |                 |                      |             |             |                  | a copiai | 4, 1 Hau     |
| Código de deta. | Descripción *             | Periodo * | Cargo         | Pago         | Saldo     | Monto de impuesto Ti | ipo de imp | Plan de est Origen * | Fecha vigente * | Fecha de transacción | Año de ayu. | . Intervalo | Recibo           | Cargo o  | riginal *    |
| J171            | CASTIGO INTERESES CORR.   | 201910    | -35.381.68    |              | 0.00      | 0,00                 |            | 1 T                  | 26-JUN-2019     | 26-JUN-2019          |             |             | 400              | 51       |              |
| 170             | CASTIGO FINANCIACION IN   | 201910    | -1.355.000,00 |              | 0,00      | 0,00                 |            | 1 T                  | 26-JUN-2019     | 28-JUN-2019          |             |             | 400              | 30       |              |
| E402            | CAPITAL CREDITO P D       | 201910    | 457.512.89    | 1            | 0.00      | 0.00                 |            | 1                    | 09-MAY-2018     | 28-SEP-2019          |             |             |                  |          |              |
| E401            | INTERES CORRIENTE         | 201910    | 5.947,67      |              | 0,00      | 0,00 B               |            | 1                    | 09-MAY-2018     | 26-SEP-2019          |             |             |                  |          |              |
| E402            | CAPITAL CREDITO P D       | 201910    | 451.041.55    |              | 0,00      | 0,00                 |            | 1                    | 09-ABR-2018     | 28-AGO-2019          |             |             |                  |          |              |
| E401            | INTERES CORRIENTE         | 201910    | 11.819.01     |              | 0,00      | 0.00 B               |            | 1                    | 09-ABR-2018     | 28-AGO-2019          |             |             |                  |          |              |
| E402            | CAPITAL CREDITO P D       | 201910    | 445.845,58    |              | 0,00      | 0.00                 |            | 1                    | 09-MAR-2018     | 26-JUL-2019          |             |             |                  |          |              |
| E401            | INTERES CORRIENTE         | 201910    | 17.615,00     |              | 0.00      | 0.00 B               |            | 1                    | 09-MAR-2018     | 26-JUL-2019          |             |             |                  |          |              |
| E420            | PAGARE INST. 03 CUOTA P D | 201910    |               | 1.355.000,00 | 0,00      | 0,00                 |            | 1                    | 26-JUN-2019     | 28-JUN-2019          |             |             |                  |          |              |
| F100            | MATRICULA ORDINARIA P D   | 201910    | 1.250.000,00  |              | 0,00      | 0.00                 |            | 1 R                  | 28-JUN-2019     | 28-JUN-2019          |             |             |                  |          | ~            |
| 100             | DERECHOS COMPLEMENTA      | 201910    | 105.000,00    |              | 0,00      | 0,00                 |            | 1 R                  | 28-JUN-2019     | 28-JUN-2019          |             |             |                  |          | ~            |
| 0215            | TC VISA - CAJA BOGOTA     | 201910    |               | 135.000,00   | 0,00      | 0,00                 |            | S                    | 28-JUN-2019     | 26-JUN-2019          |             |             | 391              | 38       |              |
| A100            | INSCRIPCION PRESENCIAL    | 201910    | 135.000,00    |              | 0,00      | 0,00                 |            | S                    | 26-JUN-2019     | 26-JUN-2019          |             |             | 301              | 28       |              |
| (<br> { ◀ ① ¢   | ≘1 🕨 🕅 🚺 40 💟 Porpág      | > <       |               |              |           |                      |            |                      |                 |                      |             |             |                  | Registro | )<br>1 de 13 |
| DETALLES D      | E SALDO                   |           |               |              |           |                      |            |                      |                 |                      |             | 🚺 Insertar  | Eliminar         | Copiar   | 🗣 Filtrar    |
|                 | Montos Saldo de           | consulta  |               | Saldo        | de cuenta |                      | Mon        | to vencido           |                 | Saldo de nota        |             | Saldo d     | le ayuda autori: | zada     |              |
|                 | Base                      | 0,00      |               |              | 0,00      |                      |            | 0,00                 |                 | 0,00                 |             |             | 0,0              | 0        |              |
| Im              | puesto                    | 0,00      |               |              | 0,00      |                      |            | 0,00                 |                 |                      |             |             |                  |          |              |
|                 | Neto                      | 0,00      |               |              | 0,00      |                      |            | 0,00                 |                 |                      |             |             |                  |          |              |
|                 | FNS 0                     |           |               |              |           |                      |            | Resibo? N            |                 |                      |             |             |                  |          |              |

Una vez se dé clic en el botón "*Generar Boleto*", en la parte inferior de la forma *TZABPAP* se mostrarán dos números de documentos que simbolizan que el boleto fue generado satisfactoriamente (Observar el manual de cobranzas).

Hecha la validación de la generación del boleto de pago de cobranza, se procede a realizar el castigo de cartera directamente en el estado de cuenta del estudiante.

Se ingresa a la página en **TVAAREV** en Banner y se ingresan los códigos de detalle de castigo para los capitales del crédito y los códigos de detalle de castigo para los intereses corrientes para cerrar la cartera de financiación que para este caso se encontraría con deuda.

Los códigos de detalle de castigo deberán tener configurados los eventos AN para la posición A y NC para la posición B en la forma **TSADETC**, lo que permitirá que una vez realizado el castigo en Banner pase el evento de nota crédito a SAP o en caso de querer reversar un castigo se envié a SAP el evento AN que representa la anulación de la operación realizada. Es necesario tener en cuenta que el valor de los códigos de detalle de castigos de cartera deberá ser negativo, para que se puedan compensar con la cartera de financiación y de esta forma llegarán a SAP las notas de crédito que actuarán contablemente como disminución del ingreso.

En SAP se procesarán las notas de crédito por la interfaz de facturación ZSD031.

| I | lumi | no - 1 | Interfaz de Factu     | rad | ción         |             |             |              |            |              |        |       |    |            |             |      |       |                |
|---|------|--------|-----------------------|-----|--------------|-------------|-------------|--------------|------------|--------------|--------|-------|----|------------|-------------|------|-------|----------------|
| - |      |        | Procesar Seleccionado | s   | Eliminar Se  | eleccionado | DS          |              |            |              |        |       |    |            |             |      |       |                |
|   |      |        |                       |     |              |             |             |              |            |              |        |       |    |            |             |      |       |                |
| 9 |      |        | n K T. B. H           |     |              |             |             |              |            |              |        |       |    |            |             |      |       |                |
|   |      | Soc.   | Asignación E          | v   | Denominación |             | Solicitante | Respons.pago | Fecha doc. | Fecha factur | a CPag | Orden | Mo | FeInicio   | Fecha final | Ce.  | OfVta | Nºmaterial ant |
|   |      | 5200   | 000000001110001893 F  | A   | 1110001893   |             | 1077366166  | 1077366166   | 26.06.2019 | 26.06.2019   | 5001   |       |    | 26.06.2019 | 26.06.2019  | 5200 | 5200  | A100           |
|   |      | 5200   | 00000002210000013 F   | A   | 2210000013   |             | 1077366166  | 1077366166   | 26.06.2019 | 26.06.2019   | 5001   |       |    | 26.06.2019 | 26.06.2019  | 5200 | 5200  | Z100           |
|   |      | 5200   | 000000002210000013 F  | A   | 2210000013   |             | 1077366166  | 1077366166   | 26.06.2019 | 26.06.2019   | 5001   |       |    | 26.06.2019 | 26.06.2019  | 5200 | 5200  | Z101           |
|   |      | 5200   | 00000002210000013 F   | A   | 2210000013   |             | 1077366166  | 1077366166   | 26.06.2019 | 26.06.2019   | 5001   |       |    | 26.06.2019 | 26.06.2019  | 5200 | 5200  | Z102           |
|   |      | 5200   | 00000002410003252 F   | A   | 2410003252   |             | 1077366166  | 1077366166   | 26.06.2019 | 26.06.2019   | 5001   |       |    | 14.01.2019 | 05.05.2019  | 5200 | 5200  | F100           |
|   |      | 5200   | 00000002410003252 F   | A   | 2410003252   |             | 1077366166  | 1077366166   | 26.06.2019 | 26.06.2019   | 5001   |       |    | 14.01.2019 | 05.05.2019  | 5200 | 5200  | T100           |
|   |      | 5200   | 000000010055236412 N  | IC  | 2610000223   |             | 1077366166  | 1077366166   | 26.06.2019 | 26.06.2019   | 5001   |       |    | 26.06.2019 | 26.06.2019  | 5200 | 5200  | J170           |
|   |      | 5200   | 000000010055236412 N  | IC  | 2610000223   |             | 1077366166  | 1077366166   | 26.06.2019 | 26.06.2019   | 5001   |       |    | 26.06.2019 | 26.06.2019  | 5200 | 5200  | J170           |
|   |      | 5200   | 000000010055236412 N  | IC  | 2610000223   |             | 1077366166  | 1077366166   | 26.06.2019 | 26.06.2019   | 5001   |       |    | 26.06.2019 | 26.06.2019  | 5200 | 5200  | J170           |
|   |      | 5200   | 000000010055236413 N  | IC  | 2610000223   |             | 1077366166  | 1077366166   | 26.06.2019 | 26.06.2019   | 5001   |       |    | 26.06.2019 | 26.06.2019  | 5200 | 5200  | J171           |
|   |      | 5200   | 000000010055236413 N  | IC  | 2610000223   |             | 1077366166  | 1077366166   | 26.06.2019 | 26.06.2019   | 5001   |       |    | 26.06.2019 | 26.06.2019  | 5200 | 5200  | J171           |
|   |      | 5200   | 000000010055236413 N  | IC  | 2610000223   |             | 1077366166  | 1077366166   | 26.06.2019 | 26.06.2019   | 5001   |       |    | 26.06.2019 | 26.06.2019  | 5200 | 5200  | J171           |

B

D

Θ

En SAP desde el estado de cuenta FBL5N se visualizarán como clase de documento ZE.

| Lista part.ind                                                                                    | liv.deudores                                                                           |                                   |                          |                                        |                                        |                                            |              |                                                                    |                                     |                                         |                                    |                                         |                                                                  |
|---------------------------------------------------------------------------------------------------|----------------------------------------------------------------------------------------|-----------------------------------|--------------------------|----------------------------------------|----------------------------------------|--------------------------------------------|--------------|--------------------------------------------------------------------|-------------------------------------|-----------------------------------------|------------------------------------|-----------------------------------------|------------------------------------------------------------------|
| & 🖉 🎞 🔡 🧃                                                                                         | 9 41 👌   🖓 🔺 1                                                                         | . 🔳 🖷 •                           | <b>2 %</b>               |                                        | Selecciones                            | Caso de c                                  | larificación |                                                                    |                                     |                                         |                                    |                                         |                                                                  |
| Cliente 500031:<br>Sociedad 5200                                                                  | 2877                                                                                   |                                   |                          |                                        |                                        |                                            |              |                                                                    |                                     |                                         |                                    |                                         |                                                                  |
|                                                                                                   |                                                                                        |                                   |                          |                                        |                                        |                                            |              |                                                                    |                                     |                                         |                                    |                                         |                                                                  |
| Nombre MARIA M                                                                                    | MARTINA SANCHEZ HER                                                                    | NANDEZ                            |                          |                                        |                                        |                                            |              |                                                                    |                                     |                                         |                                    |                                         |                                                                  |
| Nombre MARIA M<br>Población BOGOTA                                                                | MARTINA SANCHEZ HER<br>Á D.C.                                                          | NANDEZ                            |                          |                                        |                                        |                                            |              |                                                                    |                                     |                                         |                                    |                                         |                                                                  |
| Nombre MARIA M<br>Población BOGOTA                                                                | MARTINA SANCHEZ HER<br>Á D.C.                                                          | NANDEZ                            | Clase doc.               | Fecha doc.                             | Fecha pago                             | Vencim. neto 1                             | Ve S         | Importe en ML                                                      | Doc.comp.                           | Libro mayor                             | Cta.CP                             | Clave ref.1                             | Clave referencia 3                                               |
| Nombre MARIA M<br>Población BOGOT/                                                                | MARTINA SANCHEZ HER<br>Á D.C.<br>Asignación<br>00000002610000223                       | No doc.                           | Clase doc.               | Fecha doc. 26.06.2019                  | Fecha pago<br>26.06.2019               | Vencim. neto 1<br>26.06.2019               | Ve S         | Importe en ML<br>1.355.001-                                        | Doc.comp. 100004490                 | Libro mayor<br>1031000207               | Cta.CP<br>1039000101               | Clave ref.1<br>1077366166               | Clave referencia 3<br>MARIA MARTINA SANCH                        |
| Nombre MARIA M<br>Población BOGOT/<br>S Cuenta<br>5000312877<br>5000312877                        | MARTINA SANCHEZ HER<br>Á D.C.<br>Asignación<br>00000002610000223<br>00000002610000223  | Nº doc.<br>530000251<br>530000252 | Clase doc.<br>ZE<br>ZE e | Fecha doc.<br>26.06.2019<br>26.06.2019 | Fecha pago<br>26.06.2019<br>26.06.2019 | Vencim. neto 1<br>26.06.2019<br>26.06.2019 | Ve Σ         | Importe en ML<br>1.355.001-<br>35.382-                             | Doc.comp.<br>100004490<br>100004490 | Libro mayor<br>1031000207<br>1034000115 | Cta.CP<br>1039000101<br>1039000101 | Clave ref.1<br>1077366166<br>1077366166 | Clave referencia 3<br>MARIA MARTINA SANCH<br>MARIA MARTINA SANCH |
| Nombre MARIA I<br>Población BOGOT/<br>5000312877<br>5000312877<br>50003128                        | MARTINA SANCHEZ HER<br>Á D.C.<br>Asignación<br>00000002610000223<br>00000002610000223  | Nº doc.<br>530000251<br>530000252 | Clase doc.<br>ZE<br>ZE E | Fecha doc.<br>26.06.2019<br>26.06.2019 | Fecha pago<br>26.06.2019<br>26.06.2019 | Vencim. neto 1<br>26.06.2019<br>26.06.2019 | Ve Σ         | Importe en ML<br>1.355.001-<br>35.382-<br>1.390.383-               | Doc.comp.<br>100004490<br>100004490 | Libro mayor<br>1031000207<br>1034000115 | Cta.CP<br>1039000101<br>1039000101 | Clave ref.1<br>1077366166<br>1077366166 | Clave referencia 3<br>MARIA MARTINA SANCH<br>MARIA MARTINA SANCH |
| Nombre MARIA I<br>Población BOGOT/<br>S Cuenta<br>5000312877<br>5000312877<br>50003128.<br>500031 | MARTINA SANCHEZ HER<br>Á D.C.<br>Asignación<br>00000002610000223<br>000000002610000223 | Nº doc.<br>530000251<br>530000252 | Clase doc.<br>ZE<br>ZE E | Fecha doc.<br>26.06.2019<br>26.06.2019 | Fecha pago<br>26.06.2019<br>26.06.2019 | Vencim. neto 1<br>26.06.2019<br>26.06.2019 | Ve z         | Importe en ML<br>1.355.001-<br>35.382-<br>1.390.383-<br>1.390.383- | Doc.comp. 100004490                 | Libro mayor<br>1031000207<br>1034000115 | Cta.CP<br>1039000101<br>1039000101 | Clave ref.1<br>1077366166<br>1077366166 | Clave referencia 3<br>MARIA MARTINA SANCH<br>MARIA MARTINA SANCH |

Se debe generar boleto de pago desde **TZAPAOR** para los tres códigos de detalle que estarán asociados al tipo de documento **COBR** (Cobranza) para que de esta forma el estudiante pueda realizar el pago para darse cierre a la gestión de cobro.

| ×      | Mantenimient      | o de Orden de Pago TZAPAOR        | 9.7 (MIGRFUAA)                                                           |               |           |           |   | AGREGAR                | RECUPERAR | RELACIONADO | HERRAMIENTAS |
|--------|-------------------|-----------------------------------|--------------------------------------------------------------------------|---------------|-----------|-----------|---|------------------------|-----------|-------------|--------------|
|        | Periodo:          | 201910                            | PRIMER SEMESTRE PREGRADO 2019                                            | _             | ID:       | 100175156 |   | PRUEBAS PLANES DE PAGO | 2         |             | E R          |
|        | Divisa:           | COP                               |                                                                          | [             | Tipo:     | COBR      |   | ORDEN DE PAGO RECAUDO  |           |             |              |
|        | Número de:        |                                   |                                                                          | Plan de Est   | tudios:   |           | 1 |                        | -         |             |              |
|        | documento         |                                   |                                                                          |               |           |           |   |                        |           |             |              |
|        |                   |                                   |                                                                          |               |           |           |   |                        |           |             |              |
| Inicio | : llenar los camp | pos arriba y oprimir ir. Para bus | car por nombre, oprimir TAB desde un campo de ID, ingresar el criterio d | le búsqueda y | y oprimir | INTRO     |   |                        |           |             |              |

Se deberán insertar los códigos de detalle correspondientes a RECUPERACIÓN CASA DE COBRO, INTERES CORRIENTE COBRANZA E INTERES MORA COBRANZA, estos códigos de detalle varían dependiendo la casa de cobro que esté realizando la gestión de cobranza, en Banner se discriminan como casa de cobro 1 y casa de cobro 2.

Es necesario aclarar que el valor que se dé a cada uno de los códigos de detalla dependerá solo de la casa de cobro según el acuerdo que haya tenido con el estudiante.

| 100552304    | MARIA MARTINA SANCHEZ HER | (NANUE2   | Limite de credito: | Divisa: COP Us | uano: AFINANGI | Retenciones:                   |                      |                 |                      |            | _          | _                   | veconnenzar |
|--------------|---------------------------|-----------|--------------------|----------------|----------------|--------------------------------|----------------------|-----------------|----------------------|------------|------------|---------------------|-------------|
| ETALLES DE   | CUENTA                    |           |                    |                |                |                                |                      |                 |                      |            | Insertar   | Eliminar Co         | piar Y, Fit |
| Recibo       |                           |           |                    |                |                |                                |                      |                 |                      |            |            |                     |             |
| digo de deta | Descripción *             | Periodo * | Cargo              | Pago           | Saldo          | Monto de impuesto Tipo de imp. | Plan de est Origen * | Fecha vigente * | Fecha de transacción | Año de ayu | Intervalo  | Recibo              | Cargo orig  |
| 02           | INTERES MORA COBRANZA1    | 201910    | 380.229,00         |                | 0.00           | 0.00                           | 1 T                  | 26-JUN-2019     | 26-JUN-2019          |            |            | 4002                | [           |
| 01           | INTERES CORRIENTE COBR    | 201910    | 35.382,00          |                | 0.00           | 0,00                           | 1 T                  | 26-JUN-2019     | 26-JUN-2019          |            |            | 4002                | 1           |
| 00           | RECUPERACION CASA COB     | 201910    | 1.355.000,00       |                | 0.00           | 0.00                           | 1 T                  | 26-JUN-2019     | 26-JUN-2019          |            |            | 4002                |             |
| 71           | CASTIGO INTERESES CORR    | 201910    | -35.381,68         |                | 0.00           | 0,00                           | 1 T                  | 26-JUN-2019     | 26-JUN-2019          |            |            | 4001                | [           |
| 70           | CASTIGO FINANCIACION IN   | 201910    | -1.355.000,00      |                | 0.00           | 0,00                           | 1 T                  | 26-JUN-2019     | 26-JUN-2019          |            |            | 4000                | [           |
| 02           | CAPITAL CREDITO P D       | 201910    | 457.512,89         |                | 0.00           | 0.00                           | 1                    | 09-MAY-2018     | 26-SEP-2019          |            |            |                     | [           |
| 01           | INTERES CORRIENTE         | 201910    | 5.947,67           |                | 0,00           | 0,00 B                         | 1                    | 09-MAY-2018     | 26-SEP-2019          |            |            |                     | [           |
| 02           | CAPITAL CREDITO P D       | 201910    | 451.641.55         |                | 0.00           | 0.00                           | 1                    | 09-ABR-2018     | 26-AGO-2019          |            |            |                     |             |
| 01           | INTERES CORRIENTE         | 201910    | 11.819,01          |                | 0.00           | 0.00 B                         | 1                    | 09-ABR-2018     | 26-AGO-2019          |            |            |                     | 1           |
| 02           | CAPITAL CREDITO P D       | 201910    | 445.845,58         |                | 0,00           | 0,00                           | 1                    | 09-MAR-2018     | 26-JUL-2019          |            |            |                     | 1           |
| 01           | INTERES CORRIENTE         | 201910    | 17.615,00          |                | 0.00           | 0.00 B                         | 1                    | 09-MAR-2018     | 26-JUL-2019          |            |            |                     | [           |
| 20           | PAGARE INST. 03 CUOTA P D | 201910    |                    | 1.355.000,00   | 0,00           | 0,00                           | 1                    | 26-JUN-2019     | 26-JUN-2019          |            |            |                     | [           |
| 00           | MATRICULA ORDINARIA P D   | 201910    | 1.250.000,00       |                | 0.00           | 0,00                           | 1 R                  | 26-JUN-2019     | 26-JUN-2019          |            |            |                     | -           |
| 00           | DERECHOS COMPLEMENTA      | 201910    | 105.000,00         |                | 0.00           | 0.00                           | 1 R                  | 26-JUN-2019     | 26-JUN-2019          |            |            |                     | E           |
| 15           | TC VISA - CAJA BOGOTA     | 201910    |                    | 135.000,00     | 0.00           | 0,00                           | S                    | 26-JUN-2019     | 26-JUN-2019          |            |            | 3998                | [           |
| 00           | INSCRIPCION PRESENCIAL    | 201910    | 135.000,00         |                | 0.00           | 0.00                           | S                    | 26-JUN-2019     | 26-JUN-2019          |            |            | 3998                | [           |
|              | )                         | <         |                    |                |                |                                |                      |                 |                      |            |            |                     |             |
| 1 de         | 1 ▶ H 40 M Por págin      | a         |                    |                |                |                                |                      |                 |                      |            |            | Re                  | gistro 1 de |
| ETALLES DE   | SALDO                     |           |                    |                |                |                                |                      |                 |                      |            | 🚼 Insertar | Eliminar 🖬 Co       | plar 🔍 Fil  |
| M            | ontos Saldo de o          | onsulta   |                    | Saldo d        | le cuenta      | Mon                            | to vencido           |                 | Saldo de nota        |            | Saldo      | de ayuda autorizada | i.          |
|              | Base                      | 0,00      |                    |                | 0,00           |                                | 0,00                 |                 | 0,00                 |            |            | 0,00                |             |
| Imp          | uesto                     | 0,00      |                    |                | 0,00           |                                | 0,00                 |                 |                      |            |            |                     |             |
|              | Nato                      | 0.00      |                    |                | 0.00           |                                | 0.00                 |                 |                      |            |            |                     |             |

| AR<br>Fundaci | én Unive | <b>N</b> rsitoria | DINA<br>del Área Andi | 2       | NIT: 860517302-1<br>SEDE: BOGOTA<br>CSU: |                    |          | orden de pago re | CAUDO No. 2210000014<br>PREGRADO<br>CONTADURIA PUBLICA<br>JORNADA: |
|---------------|----------|-------------------|-----------------------|---------|------------------------------------------|--------------------|----------|------------------|--------------------------------------------------------------------|
| AÃ 'O         | MES      | DÃ?               | PERIODO               | ESTUDIA | NTE ID: 100175156 CC                     | 1066322111         | RESPONS  | SABLE            |                                                                    |
| :             | 07       | A                 | 201810                | PRUEBAS |                                          |                    | ANGIE    | MILENA           |                                                                    |
| 2019          |          | 09                |                       | PLANES  | DE PAGO 2                                |                    | GALINDO  | 0                |                                                                    |
|               |          |                   | CON                   | CEPTOS  |                                          | CARGOS             | <u> </u> | PAGOS            | BALANCES                                                           |
| INTER         | ES MOR   | A COE             | RANZA1                |         |                                          | \$185,4            | 158      |                  | \$185,458                                                          |
| RECUPE        | ERACIO   | N CAS             | A COBRAN              | ZA1 P   |                                          | \$3,102,0          | 000      |                  | \$3,102,000                                                        |
| INTER         | ES COP   | RIENI             | E COBRAN              | ZA1     |                                          | \$60,4             | 519      |                  | \$60,619                                                           |
| TOTALE        | IS       |                   |                       |         |                                          | \$3,348,0          | 077      | \$0              | \$3,348,077                                                        |
| FECHA         | ORDIN    | ARIA              | 09.07.201             | 19      | 1                                        |                    |          |                  | \$3,348,077                                                        |
|               | BTOR     |                   |                       |         |                                          |                    |          |                  |                                                                    |
| VIGILAD       | D MINED  | ICACIÓN           |                       |         |                                          |                    |          |                  |                                                                    |
|               |          |                   |                       |         | DOCUMENTO                                | PARA EL ESTUDIANTE |          |                  |                                                                    |

Una vez el estudiante realice el pago del boleto de la casa de cobro, el pago será registrado contablemente en la interfaz de recaudo desde la transacción ZFI050.

| Ilu | mno      | o - In | terfa  | z de Movimie      | ntos F | inanciero       | 5          |            |           |                          |               |   |            |             |              |              |
|-----|----------|--------|--------|-------------------|--------|-----------------|------------|------------|-----------|--------------------------|---------------|---|------------|-------------|--------------|--------------|
| Ð   |          | B. I B | Proce  | sar Seleccionados | Elim   | inar Selecciona | dos        |            |           |                          |               |   |            |             |              |              |
| 9   | <u>.</u> | 7 M    |        | 3, 1              |        |                 |            |            |           |                          |               |   |            |             |              |              |
|     | 5        | Soc. E | Con    | Referencia        | NCuo   | Fecha doc.      | Fe.contab. | Fe.vencim. | LCom Mon. | Texto cab.documento      | Nota interior | I | Valor neto | Valor total | \$ Inter1 JU | \$ Inter2 MU |
|     |          | 5200 P | V Z10  | 2210000013        | 01     | 26.06.2019      | 26.06.2019 | 26.06.2019 | 0001 COP  | RECUPERACION CASA COBRAN | 1077366166    |   | 1.355.000  | 1.355.000   | 0            | 0            |
|     |          | 5200 P | V Z102 | 2 2210000013      | 01     | 26.06.2019      | 26.06.2019 | 26.06.2019 | 0001 COP  | INTERES MORA COBRANZA1   | 1077366166    |   | 380.229    | 380.229     | 0            | 0            |
| Þ   |          | 5200 P | V Z10  | 2210000013        | 01     | 26.06.2019      | 26.06.2019 | 26.06.2019 | 0001 COP  | INTERES CORRIENTE COBRAN | 1077366166    |   | 35.382     | 35.382      | 0            | 0            |

| X Generar Bol     | eto de Pago de Flan de | Pagos TZABP/  | P 9.3.17 (MIGRFUAA)       |                   |       |                |          |             | RECUPERA            | R 👗 RELACIONADO         | HERRAMIENTAS              |
|-------------------|------------------------|---------------|---------------------------|-------------------|-------|----------------|----------|-------------|---------------------|-------------------------|---------------------------|
| ID: 100175156 PR  | UEBAS PLANES DE F      | AGO 2 Plan de | Pagos: 85 PAGARE INST. 02 | CUOTA P D         |       |                |          |             | O Query             | caused no records to be | retrieved. Re-enter.      |
| DETALLE DE PLAN D | E PAGOS                |               |                           |                   |       |                |          |             |                     | 🖬 Insertar 🗳 E          | iminar 🤎 Copiar   🗙 Filt  |
| Transacción       | Código de              | detalle       | Descripción               |                   |       |                |          | Vencimiento | Monto               |                         |                           |
|                   | 4 E401                 |               | INTERES CORRIENTE         |                   |       |                |          | 20-Mar-2019 |                     |                         | \$40.326,0                |
|                   | 5 E402                 |               | CAPITAL CREDITO P D       |                   |       |                |          | 20-Mar-2019 |                     |                         | \$1.540.983,6             |
|                   | 6 E401                 |               | INTERES CORRIENTE         |                   |       |                |          | 20-Abr-2019 |                     |                         | \$20.293,3                |
|                   | 7 E402                 |               | CAPITAL CREDITO P D       |                   |       |                |          | 20-Abr-2019 |                     |                         | \$1.581.018,              |
| 4 ◀ 1] de 1 ▶     | ▶ 10 ¥ Po              | r página      |                           |                   |       |                |          |             |                     |                         | Registro 1 de             |
| GENERAR BOLETO    |                        |               |                           |                   |       |                |          |             |                     | 🕻 Insertar 🛛 🖯          | iminar 🧧 Copiar 🏻 Ϋ, Filt |
|                   |                        |               |                           |                   | A     | cuerdo         |          |             |                     |                         |                           |
| Pago minimo       | \$3.348.077,05         |               |                           | Fecha Vigencia    |       | <b></b>        |          |             |                     |                         |                           |
| Pago total        | \$3.348.077,05         |               |                           | Intereses en Mora |       |                |          |             |                     |                         |                           |
| Intereses en Mora | \$185.458,05           |               |                           | Monto a pagar     |       |                |          |             | Genera Boleto       |                         |                           |
| Fecha Vigencia    | 08-JUL-2015            |               |                           |                   |       |                |          | _           |                     |                         |                           |
| DETALLE           |                        |               |                           |                   |       |                |          |             |                     | 🖸 Insertar 🛛 🖬 E        | iminar 🦉 Copiar 🔍 Filb    |
| Num Referencia    | Periodo *              | Tipo Plan     | Numero Documento *        |                   | Monto | Fecha Vigencia | Inactivo | Cancelado F | echa de Actividad * | Usuario                 |                           |
|                   |                        |               |                           |                   |       |                |          |             |                     |                         |                           |
| { ◀ 1] de 1 ▶     | ▶ 10 ∨ Po              | r página      |                           |                   |       |                |          |             |                     |                         | Registro 1 de             |

## CONDONACIÓN DEUDA

A

La condonación de deuda o perdón de deuda se conoce como el acto jurídico donde se finaliza con la gestión de cobranza de deudas de difícil cobro y se permite saldar la deuda parcial o totalmente, dado que son casos especiales y que su decisión dependerá en su totalidad de la dirección financiera, se procede a realizar la condonación de deuda en Banner de la siguiente forma:

Como en los casos de recuperación de cartera anteriormente mencionados (con castigo y sin castigo de cartera), se hace necesario que exista un boleto generado del plan de pagos por la totalidad de la deuda, de esta forma se garantiza que la condonación sea contabilizada en el sistema financiero SAP.

En caso de no encontrarse generado el boleto de pago por el valor total de la deuda, se procede a generarlo desde la forma *TZABPAP* en el campo *Generar Boleto.* 

Ya generado el boleto, se debe ingresar a la forma **TVAAREV** (estado de cuenta del estudiante) e insertar las operaciones con las que se realiza la condonación de la deuda.

En este punto es importante validar las partidas que se encuentran abiertas, es decir con saldo y determinar cuál es la deuda que se condonará.

Se insertan manualmente los códigos de detalle de *condonación* en el estado de cuenta, si se fuera a condonar la deuda proveniente de un plan de pagos se debe tener en cuenta que se deben insertar un código de detalle de *condonación de los capitales del plan de pagos* y un código de detalle para la *condonación de los intereses corrientes del plan de pagos*, Los intereses de mora no serán necesarios condonarlos en el estado de cuenta, dado que el valor de la mora solo se registra en el estado de cuenta cuando se realiza un pago de lo contrario solo se visualizarán en la forma *TZABPAP* en el campo *Intereses de mora*.

Es necesario recordar que los códigos de detalle de **Condonación** son tipo cargo, el valor que se les dé en el estado de cuenta deberá ser con signo negativo, esto para poder realizar correctamente la compensación con la deuda existente y para que se realice una correcta contabilización en el sistema financiero SAP. 🛣 🗶 Usuario AFINANO

C

| DETAILES DE  | CHENTA        |                     |          |               |                 |       |                   |              |             |          |                 |                      | 0          | Insertar Eliminar   | En Coniar | Y Filtr       |
|--------------|---------------|---------------------|----------|---------------|-----------------|-------|-------------------|--------------|-------------|----------|-----------------|----------------------|------------|---------------------|-----------|---------------|
|              | opentiti      |                     |          |               |                 |       |                   |              |             |          |                 |                      |            |                     | - oopiai  |               |
| Recibo       |               |                     |          | 1             |                 |       |                   |              |             |          |                 |                      |            | 1                   |           | _             |
| digo de deta | Descripcion * |                     | Penodo * | Cargo         | Pago            | Saldo | Monto de impuesto | Tipo de imp  | Plan de est | Origen * | Fecha vigente * | Fecha de transaccion | Ano de ayu | . Intervalo         | Recibo    | Ca            |
| 67           | CONDONACIÓI   | I INTERES CORRIENTE | 201910   | -35.381,68    |                 | 0.0   | 0.00              |              | 1           | T        | 26-JUN-2019     | 28-JUN-2019          |            |                     | 398       | 39            |
| 55           | CONDONACIÓ    | I CAPITAL COBRANZAS | 201910   | -1.355.000,00 |                 | 0.0   | 0.00              |              | 1           | т        | 26-JUN-2019     | 26-JUN-2019          |            |                     | 398       | 38            |
| 02           | CAPITAL CRED  | ITO P D             | 201910   | 457.512,89    |                 | 0.0   | 0.00              |              |             | 1        | 09-MAY-2018     | 26-SEP-2019          |            |                     |           |               |
| 101          | INTERES CORP  | IENTE               | 201910   | 5.947,67      |                 | 0,0   | 0,00              | В            |             | 1        | 09-MAY-2018     | 26-SEP-2019          |            |                     |           |               |
| 102          | CAPITAL CRED  | ITO P D             | 201910   | 451.641,55    |                 | 0.0   | 0,00              |              |             | 1        | 09-ABR-2018     | 26-AGO-2019          |            |                     |           |               |
| 401          | INTERES CORP  | IENTE               | 201910   | 11.819.01     |                 | 0.0   | 0.00              | В            |             | 1        | 09-ABR-2018     | 28-AGO-2019          |            |                     |           |               |
| 102          | CAPITAL CRED  | ITO P D             | 201910   | 445.845,56    |                 | 0.0   | 0,00              |              |             | 1        | 09-MAR-2018     | 26-JUL-2019          |            |                     |           |               |
| 101          | INTERES CORE  | IENTE               | 201910   | 17.615.00     |                 | 0.0   | 0.00              | В            |             | 1        | 09-MAR-2018     | 26-JUL-2019          |            |                     |           |               |
| 120          | PAGARE INST.  | 03 CUOTA P D        | 201910   |               | 1.355.000,00    | 0,0   | 0,00              |              |             | 1        | 26-JUN-2019     | 26-JUN-2019          |            |                     |           |               |
| 00           | MATRICULA OF  | DINARIA P D         | 201910   | 1.250.000,00  |                 | 0.0   | 0,00              |              | 1           | R        | 26-JUN-2019     | 28-JUN-2019          |            |                     |           |               |
| etalles DE   | 2 D H [       | 10 √ Porpágina      | <        |               |                 |       |                   |              |             |          |                 |                      | 0          | Insertar 📮 Eliminar | Registro  | 1 de<br>T, Fi |
| N            | lontos        | Saldo de consulta   |          |               | Saldo de cuenta |       | M                 | onto vencido |             |          | Saldo d         | de nota              |            | Saldo de ayuda aut  | orizada   |               |
|              | Base          | 0,00                |          |               | 0,0             | 0     |                   | 0,0          | 00          |          |                 | 0,00                 |            |                     | 0,00      |               |
| Imp          | uesto         | 0,00                |          |               | 0,0             | 0     |                   | 0,0          | 00          |          |                 |                      |            |                     |           |               |
|              | Neto          | 0,00                |          |               | 0,0             | 0     |                   | 0,0          | 00          |          |                 |                      |            |                     |           |               |
|              | FNS 0         |                     |          |               |                 |       |                   | ¿Recibo      | o? N        |          |                 |                      |            |                     |           |               |

Se realiza la compensación de los códigos de detalle de **Condonación** con la deuda existente hasta que su saldo sea \$0.

Una vez se realice esta acción a SAP llegarán los eventos NC (Notas crédito) que realizarán contablemente la disminución del ingreso.

Si se realiza la condonación de un plan de pagos, llegarán tantas Notas de crédito (NC) como cuotas e intereses corrientes tenga el plan de pagos que se ha condonado, ejemplo, si se realiza una condonación de un plan de pagos que tiene tres cuotas y tres intereses corrientes por cada cuota, a SAP llegarán seis notas de crédito.

| 1 | lun | nne | o - Interfaz de Factur       | ación        |              |              |            |               |      |       |     |            |             |      |       |                |
|---|-----|-----|------------------------------|--------------|--------------|--------------|------------|---------------|------|-------|-----|------------|-------------|------|-------|----------------|
| 9 | 0   | ß   | 🚯 🛛 👫 Procesar Seleccionados | 📅 Eliminar S | eleccionados |              |            |               |      |       |     |            |             |      |       |                |
| 9 |     | 3   | 7 M 🕼 🔽 🕒 🖽                  |              |              |              |            |               |      |       |     |            |             |      |       |                |
|   |     | 1   | Soc. Asignación Ev           | Denominación | Solicitante  | Respons.pago | Fecha doc. | Fecha factura | CPag | Orden | Mo. | FeInicio   | Fecha final | Ce.  | OfVta | Nomaterial ant |
|   |     |     | 5200 00000001110001892 FA    | 1110001892   | 1099321441   | 1099321441   | 26.06.2019 | 26.06.2019    | 5001 |       |     | 26.06.2019 | 26.06.2019  | 5200 | 5200  | A100           |
|   |     |     | 5200 00000002410003247 FA    | 2410003247   | 1099321441   | 1099321441   | 26.06.2019 | 26.06.2019    | 5001 |       |     | 14.01.2019 | 05.05.2019  | 5200 | 5200  | F100           |
|   |     | :   | 5200 00000002410003247 FA    | 2410003247   | 1099321441   | 1099321441   | 26.06.2019 | 26.06.2019    | 5001 |       |     | 14.01.2019 | 05.05.2019  | 5200 | 5200  | T100           |
|   |     |     | 5200 000000010055236212 NC   | 2610000221   | 1099321441   | 1099321441   | 26.06.2019 | 26.06.2019    | 5001 |       |     | 26.06.2019 | 26.06.2019  | 5200 | 5200  | J155           |
|   |     |     | 5200 000000010055236212 NC   | 2610000221   | 1099321441   | 1099321441   | 26.06.2019 | 26.06.2019    | 5001 |       |     | 26.06.2019 | 26.06.2019  | 5200 | 5200  | J155           |
|   |     |     | 5200 00000010055236212 NC    | 2610000221   | 1099321441   | 1099321441   | 26.06.2019 | 26.06.2019    | 5001 |       |     | 26.06.2019 | 26.06.2019  | 5200 | 5200  | J155           |
|   |     |     | 5200 000000010055236213 NC   | 2610000221   | 1099321441   | 1099321441   | 26.06.2019 | 26.06.2019    | 5001 |       |     | 26.06.2019 | 26.06.2019  | 5200 | 5200  | J157           |
|   |     | :   | 5200 000000010055236213 NC   | 2610000221   | 1099321441   | 1099321441   | 26.06.2019 | 26.06.2019    | 5001 |       |     | 26.06.2019 | 26.06.2019  | 5200 | 5200  | J157           |
|   |     |     | 5200 000000010055236213 NC   | 2610000221   | 1099321441   | 1099321441   | 26.06.2019 | 26.06.2019    | 5001 |       |     | 26.06.2019 | 26.06.2019  | 5200 | 5200  | J157           |
|   | -   | 1   |                              |              |              |              |            |               |      |       |     |            |             |      |       |                |

## PASO 4

### ANULACIÓN DE CASTIGOS, AJUSTES DE CARTERA Y CONDONACIONES

En los casos donde se presente un error al momento de realizar un castigo de cartera, un ajuste para las carteras no castigadas o una condonación se debe proceder a realizar la anulación en Banner de las operaciones que fueron objeto del error.

En primera instancia se debe ingresar a la página *TVAAREV* e insertar los códigos de detalle de castigo, ajuste o condonación, pero con el signo contrario.

Es necesario recordar que los códigos de detalle de condonación, castigos o ajustes de recuperación de cartera a pesar de ser tipo cargo se insertan inicialmente con signo negativo para cerrar la cartera, pero para realizar la anulación o reversión del proceso se deben insertar con signo positivo.

|               |                            | 1.00      |                 |                 |              |                   |             |               |          |                 |                      |            | 12226       |                  | 0               |
|---------------|----------------------------|-----------|-----------------|-----------------|--------------|-------------------|-------------|---------------|----------|-----------------|----------------------|------------|-------------|------------------|-----------------|
| U: 100552729  | GATALINA GASTANO Limite de | credito:  | Divisa: COP Usu | ano: AFINANCI R | tetenciones: |                   |             |               |          |                 |                      |            |             |                  | Recomenzar      |
| DETALLES DE   | CUENTA                     |           |                 |                 |              |                   |             |               |          |                 |                      |            | 🖶 Insertar  | Eliminar 1       | Copiar 🥄 Fi     |
| Recibo        |                            |           |                 |                 |              |                   |             |               |          |                 |                      |            |             |                  |                 |
| ódigo de deta | Descripción *              | Periodo * | Cargo           | Pago            | Saldo        | Monto de impuesto | Tipo de imp | . Plan de est | Origen * | Fecha vigente * | Fecha de transacción | Año de ayu | . Intervalo | Recibo           | Cargo origina   |
| 170           | CASTIGO FINANCIACION IN    | 201910    | -1.355.000.00   |                 | 0.00         | 0.00              |             | 1             | т        | 15-JUL-2019     | 15-JUL-2019          |            |             | 417              | 4               |
| 171           | CASTIGO INTERESES CORR     | 201910    | 26470,37        |                 | 0,00         | 0,00              |             | 1             | т        | 15-JUL-2019     | 15-JUL-2019          |            |             | 417              | 13 🗖            |
| 402           | CAPITAL CREDITO P D        | 201910    | 681.875.31      |                 | 681.875,31   | 0.00              |             |               | 1        | 09-ABR-2018     | 14-SEP-2019          |            |             |                  |                 |
| 401           | INTERES CORRIENTE          | 201910    | 8.864,37        |                 | 8.864,37     | 0.00              | в           |               | 1        | 09-ABR-2018     | 14-SEP-2019          |            |             |                  | E               |
| 402           | CAPITAL CREDITO P D        | 201910    | 673.124,69      |                 | 673.124,69   | 0,00              |             |               | 1        | 09-MAR-2018     | 14-AGO-2019          |            |             |                  |                 |
| 401           | INTERES CORRIENTE          | 201910    | 17.615.00       |                 | 17.615,00    | 0,00              | В           |               | 1        | 09-MAR-2018     | 14-AGO-2019          |            |             |                  |                 |
| E414          | PAGARE INST. 02 CUOTA P D  | 201910    |                 | 1.355.000,00    | 0,00         | 0,00              |             |               | 1        | 15-JUL-2019     | 15-JUL-2019          |            |             |                  |                 |
| 100           | MATRICULA ORDINARIA P D    | 201910    | 1.250.000,00    |                 | 0,00         | 0,00              |             | 1             | R        | 15-JUL-2019     | 15-JUL-2019          |            |             |                  | 4               |
| 100           | DERECHOS COMPLEMENTA       | 201910    | 105.000,00      |                 | 0.00         | 0.00              |             | 1             | R        | 15-JUL-2019     | 15-JUL-2019          |            |             |                  | 4               |
|               | >                          | <         |                 |                 |              |                   |             |               |          |                 |                      |            |             |                  |                 |
| 4 4 (1) de    | 1 ▶ M 10 × Por págin       | 8.        |                 |                 |              |                   |             |               |          |                 |                      |            |             |                  | Registro 2 d    |
| DETALLES DE   | SALDO                      |           |                 |                 |              |                   |             |               |          |                 |                      |            | 🖸 Insertar  | Eliminar 1       | 🛚 Copiar 🛛 🏹 Fi |
| M             | ontos Saldo de o           | consulta  |                 | Saldo           | de cuenta    |                   | Mo          | nto vencido   |          |                 | Saldo de nota        |            | Saldo       | de ayuda autoriz | tada            |
|               | Base 1.3                   | 31.479,37 |                 |                 | 1.381.479,37 |                   |             | 1.381.479,37  |          |                 | 0,00                 |            |             | 0,0              | 0               |
| Imp           | uesto                      | 0,00      |                 |                 | 0,00         |                   |             | 0,00          |          |                 |                      |            |             |                  |                 |
|               | Neto 1.3                   | 31.479.37 |                 |                 | 1.381.479.37 |                   |             | 1.381.479.37  |          |                 |                      |            |             |                  |                 |
|               |                            | 4.44      |                 |                 |              |                   |             |               | -        |                 |                      |            |             |                  |                 |

| X Revisi        | ón de detalle de cuenta - alumnos 1 | VAAREV    | 9.3.6.1 [LASC:9.3.6.1] | (MIGRFUAA)      |              |                   |             |                        |                 | AGREG                | NR 💄 REC   | UPERAR 🐰 🗛  | ELACIONADO     | HERR .  | MIENTAS    |
|-----------------|-------------------------------------|-----------|------------------------|-----------------|--------------|-------------------|-------------|------------------------|-----------------|----------------------|------------|-------------|----------------|---------|------------|
| ID: 100552729   | CATALINA CASTAÑO Límite de          | crédito:  | Divisa: COP Usua       | rio: AFINANCI R | etenciones:  |                   |             |                        |                 |                      |            |             |                | Recome  | nzar       |
| DETALLES DE     | CUENTA                              |           |                        |                 |              |                   |             |                        |                 |                      |            | 🕻 Insertar  | Eliminar       | Copiar  | 👻 Filtra   |
| Recibo          |                                     |           |                        |                 |              |                   |             |                        |                 |                      |            |             |                |         |            |
| Codigo de deta  | Descripción *                       | Periodo * | Cargo                  | Pago            | Saldo        | Monto de impuesto | Tipo de imp | . Plan de est Origen * | Fecha vigente * | Fecha de transacción | Año de ayu | . Intervalo | Recibo         | Cargo   | original 4 |
| J171            | CASTIGO INTERESES CORR              | 201910    | 26.479,37              |                 | 0,00         | 0,00              |             | 1 T                    | 15-JUL-2019     | 15-JUL-2019          |            |             | 41             | 176     |            |
| J170            | CASTIGO FINANCIACION IN             | 201910    | -1.355.000.00          |                 | 0.00         | 0.00              |             | 1 T                    | 15-JUL-2019     | 15-JUL-2019          |            |             | 41             | 174     |            |
| J171            | CASTIGO INTERESES CORR              | 201910    | -26.479,37             |                 | 0,00         | 0,00              |             | 1 T                    | 15-JUL-2019     | 15-JUL-2019          |            |             | 41             | 73      |            |
| 1170            | CASTIGO FINANCIACION IN             | 201910    | 1 355 000 00           |                 | 0.00         | 0.00              |             | 1 T                    | 15-JUL-2019     | 15-JUL-2019          |            |             | 41             | 172     |            |
| E402            | CAPITAL CREDITO P D                 | 201910    | 681.875,31             |                 | 681.875,31   | 0,00              |             | 1                      | 09-ABR-2018     | 14-SEP-2019          |            |             |                |         |            |
| E401            | INTERES CORRIENTE                   | 201910    | 8.864,37               |                 | 8.864,37     | 0,00              | в           | 1                      | 09-ABR-2018     | 14-SEP-2019          |            |             |                |         |            |
| E402            | CAPITAL CREDITO P D                 | 201910    | 673.124,69             |                 | 673.124,69   | 0.00              |             | 1                      | 09-MAR-2018     | 14-AGO-2019          |            |             |                |         |            |
| E401            | INTERES CORRIENTE                   | 201910    | 17.615,00              |                 | 17.615,00    | 0,00              | в           | 1                      | 09-MAR-2018     | 14-AGO-2019          |            |             |                |         |            |
| E414            | PAGARE INST. 02 CUOTA P D           | 201910    |                        | 1.355.000,00    | 0.00         | 0.00              |             | 1                      | 15-JUL-2019     | 15-JUL-2019          |            |             |                |         |            |
| T100            | MATRICULA ORDINARIA P D             | 201910    | 1.250.000,00           |                 | 0,00         | 0,00              |             | 1 R                    | 15-JUL-2019     | 15-JUL-2019          |            |             |                |         | ~          |
| <<br> 4 ≪1 1]de | 2 ► N 10 ∨ Por págin                | 4         |                        |                 |              |                   |             |                        |                 |                      |            |             |                | Registr | o 1 de 1   |
| DETALLES DE     | SALDO                               |           |                        |                 |              |                   |             |                        |                 |                      |            | 🕻 Insertar  | Eliminar       | Copiar  | 👻 Filtra   |
| N               | lontos Saldo de i                   | consulta  |                        | Saldo           | de cuenta    |                   | Mo          | nto vencido            |                 | Saldo de nota        |            | Saldo       | de ayuda autor | izada   |            |
|                 | Base 1.3                            | 81.479,37 |                        |                 | 1.381.479,37 |                   |             | 1.381.479,37           |                 | 0,00                 |            |             | 0,             | 00      |            |
| Imp             | uesto                               | 0,00      |                        |                 | 0,00         |                   |             | 0,00                   |                 |                      |            |             |                |         |            |
|                 | Neto 1.3                            | 81.479,37 |                        |                 | 1.381.479,37 |                   |             | 1.381.479,37           |                 |                      |            |             |                |         |            |
|                 | FNS 0                               |           |                        |                 |              |                   |             | ¿Recibo? N             | 1               |                      |            |             |                |         |            |

|   | e ee | Procesar Seleccionados  | Elminar Selecciona | idos        |              |            |               |            |     |            |             |      |                 |
|---|------|-------------------------|--------------------|-------------|--------------|------------|---------------|------------|-----|------------|-------------|------|-----------------|
|   |      | M (2) <b>(3</b> (4) (4) |                    |             |              |            |               |            |     |            |             |      |                 |
|   | Soc. | Asignación Ev           | Denominación       | Solicitante | Respons.pago | Fecha doc. | Fecha factura | CPag Orden | Mo. | FeInicio   | Fecha final | Ce.  | OfVta Nºmateria |
| 2 | 5200 | 000000001005527299 N    | 2610000252         | 1088657677  | 1088657677   | 15.07.2019 | 15.07.2019    | 5001       |     | 15.07.2019 | 15.07.2019  | 5200 | 5200 J171       |
| 1 | 5200 | 000000001005527299 N    | 2610000252         | 1088657677  | 1088657677   | 15.07.2019 | 15.07.2019    | 5001       |     | 15.07.2019 | 15.07.2019  | 5200 | 5200 J171       |
|   | 5200 | 000000001005527299 Al   | 2610000252         | 1088657677  | 1088657677   | 15.07.2019 | 15.07.2019    | 5001       |     | 15.07.2019 | 15.07.2019  | 5200 | 5200 J171       |
|   | 5200 | 000000001005527299 At   | 2610000252         | 1088657677  | 1088657677   | 15.07.2019 | 15.07.2019    | 5001       |     | 15.07.2019 | 15.07.2019  | 5200 | 5200 J171       |
|   | 5200 | 000000002410003426 FA   | 2410003426         | 1088657677  | 1088657677   | 15.07.2019 | 15.07.2019    | 5001       |     | 04.12.2018 | 15.05.2019  | 5200 | 5200 F100       |
|   | 5200 | 000000002410003426 FA   | 2410003426         | 1088657677  | 1088657677   | 15.07.2019 | 15.07.2019    | 5001       |     | 04.12.2018 | 15.05.2019  | 5200 | 5200 T100       |
| 2 | 5200 | 000000010055272910 N    | 2610000252         | 1088657677  | 1088657677   | 15.07.2019 | 15.07.2019    | 5001       |     | 15.07.2019 | 15.07.2019  | 5200 | 5200 J170       |
| - | 5200 | 000000010055272910 N    | 2610000252         | 1088657677  | 1088657677   | 15.07.2019 | 15.07.2019    | 5001       |     | 15.07.2019 | 15.07.2019  | 5200 | 5200 J170       |
|   | 5200 | 000000010055272910 At   | 2610000252         | 1088657677  | 1088657677   | 15.07.2019 | 15.07.2019    | 5001       |     | 15.07.2019 | 15.07.2019  | 5200 | 5200 J170       |
|   | 5200 | 000000010055272910 At   | 2610000252         | 1088657677  | 1088657677   | 15.07.2019 | 15.07.2019    | 5001       |     | 15.07.2019 | 15.07.2019  | 5200 | 5200 J170       |

Ilumno - Interfor de Eschursción

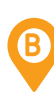

Una vez insertado los códigos de detalle, se debe realizar la acción de desaplicar transacciones directamente en la forma **TVAAREV** en la pestaña relacionado y **Desaplicar transacciones (TVAUNAP)** (Observar manual cuenta estudiante).

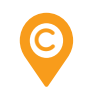

Desaplicar las transacciones de condonación, ajuste o castigo según sea el caso y posteriormente aplicar las transacciones de condonación, ajuste o castigo entre sí (positivas y negativas) y de esta forma ejecutar la reversión de la operación realizada.

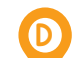

Cuando se aplique la reversión, llegará a SAP los eventos de anulación (AN) por la interfaz de recaudo ZSD031 que una vez procesadas anularán las notas de crédito (NC) que se hayan enviado cuando se hizo el castigo o ajuste en la cartera del estudiante, dejando las transacciones libres para continuar con la gestión de cobro.

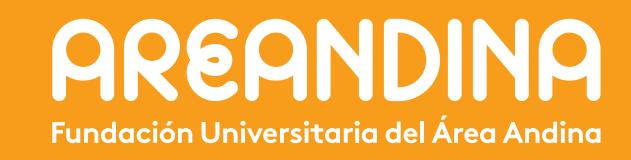